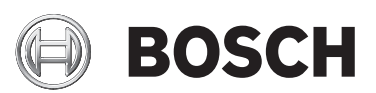

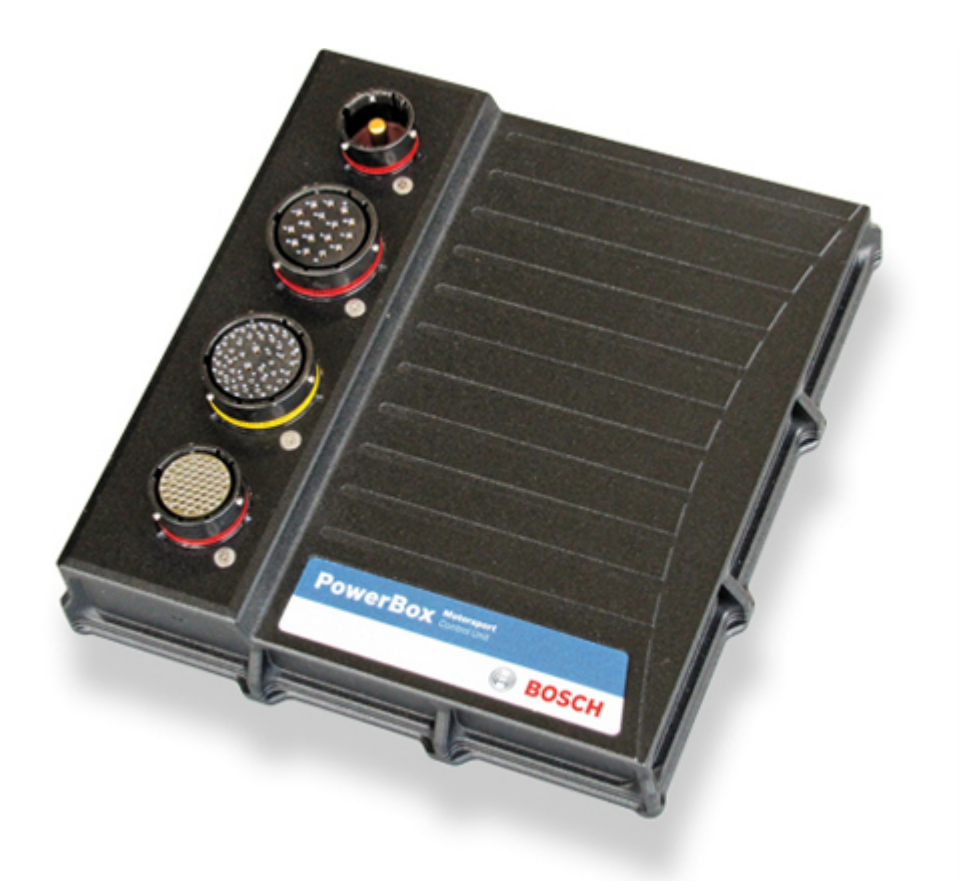

# PowerBox PBX 180

Installation and Users Guide

Firmware and Tool Version 060 7/14/2015

# Table of Contents

| 1 | Intr | oduction                                | 4  |
|---|------|-----------------------------------------|----|
| 2 | Har  | dware                                   | 6  |
| 3 | Soft | ware Installation                       | 7  |
|   | 3.1  | Software Installation from a CD         | 7  |
|   | 3.2  | Software Installation from web-download | 7  |
|   | 3.3  | PC Software and Firmware Releases       | 7  |
|   | 3.4  | Connection to System                    | 7  |
|   | 3.5  | Wiring Harness                          | 8  |
| 4 | Mai  | n Menu                                  | 9  |
|   | 4.1  | File                                    | 9  |
|   | 4.2  | Device                                  | 9  |
|   | 4.3  | Interface                               | 11 |
|   | 4.4  | Options                                 | 11 |
|   | 4.5  | Help                                    | 12 |
| 5 | Fun  | ctions                                  | 13 |
|   | 5.1  | Overview                                | 13 |
|   | 5.2  | Units                                   | 13 |
|   | 5.3  | Events                                  | 14 |
|   | 5.4  | Miscellaneous                           | 19 |
|   | 5.5  | Special Functions                       | 19 |
|   | 5.6  | Counters                                | 20 |
|   | 5.7  | Status                                  | 20 |
|   | 5.8  | Events Monitor                          | 21 |
|   | 5.9  | Output Diagnostics                      | 21 |
| 6 | Inpu | uts                                     | 24 |
| - | 6.1  | Digital Inputs                          | 24 |
|   | 6.2  | Analogue Inputs                         | 25 |
|   | 6.3  | CAN Inputs                              | 26 |
| 7 | Out  | puts                                    | 29 |
|   | 7.1  | Tri-State Outputs                       | 29 |
|   | 7.2  | Low Power Outputs                       | 29 |
|   | 7.3  | Low Power PWM Outputs                   | 32 |
|   | 7.4  | High Power Outputs                      | 36 |
|   | 7.5  | Very High Power                         | 38 |
|   | 7.6  | High Power PWM Outputs                  | 40 |
|   | 7.7  | Sensor Supplies                         | 43 |
|   | 7.8  | Wiper Outputs                           | 43 |
|   | 7.9  | Warning Lamp                            | 45 |
|   | 7.10 | Fault Reset                             | 45 |
| 8 |      | l Bus                                   | 46 |
|   | 8.1  | Data Bus                                | 46 |
|   | 8.2  | CAN Monitor                             | 47 |
|   | 8.3  | CAN Export                              | 47 |
|   |      |                                         |    |

| 9  | Pin ( | Configuration                      | 53 |
|----|-------|------------------------------------|----|
|    | 9.1   | Connector 1 - Battery Power Supply | 53 |
|    | 9.2   | Connector 2 - High Power Outputs   | 53 |
|    | 9.3   | Connector 3 - Low Power Outputs    | 54 |
|    | 9.4   | Connector 4 - Signal and Inputs    | 55 |
| 10 | Snor  | rifications                        | 57 |
| TO | sher  |                                    | 57 |
|    | 10.1  | Inputs                             | 57 |
|    | 10.2  | Outputs                            | 57 |
|    | 10.3  | Maximum Current Rating             | 58 |
|    | 10.4  | Temperatures                       | 58 |
|    | 10.5  | Communication                      | 58 |
|    | 10.6  | Power Supply                       | 59 |
|    | 10.7  | Dimensions                         | 59 |

## 1 Introduction

The Bosch PowerBox PBX 180 takes the whole Power Control Module concept much further than existing modules. It provides an effective and inspired alternative to conventional relays, circuit breakers, fuses and wires that can so often be a tangle of complexity and untidiness around a typical racing car's power junction box.

Bosch PowerBox PBX 180 is a compact and light weight module, measuring 191 x 176 x 36 mm (excluding the Autosport connectors).

Bosch PowerBox PBX 180 has a maximum of 48 power channels, arranged as:

- 26 normal power channels, each 8 A continuous power supply.
- 2 normal and wiper motor power channels, each 8 A continuous power supply.
- 4 low power channels with PWM, each 8 A continuous power supply.
- 12 high power channels, each 20 A continuous power supply.
- 2 high power channels with PWM, each 20 A continuous power supply.
- 2 very high power channels, each 20 A continuous power supply.

All outputs are protected against reversed battery polarity.

Current draw can be measured on all 48 power channels:

- From 50 mA on 4 low power channels.
- From 200 mA on all other channels.

Any of these channels can be controlled by various types and combinations of inputs:

- 14 digital inputs with automatic sensing of high, low and floating potential.
- 16 analogue 0 to 12 V sensor inputs with 16 bit resolution.
- 64 individually programmable CAN inputs, 11 or 29 bit identifiers, with bit operator.
- 4 individually programmable CAN busses.

Bosch PowerBox PBX 180 is also equipped with 4 tri-state outputs. A tri-state output is only for use as an ECU trigger. Do not connect any of these four channels to any output load.

In addition to the 4 CAN bus, Bosch PowerBox PBX 180 is also equipped with a LIN bus. Bosch PowerBox PBX 180 can be configured as either a LIN bus master or slave.

Use the LIN bus for example to control the alternator charge current or to control the wiper motor.

Instead of using a conventional control program, Bosch PowerBox PBX 180 benefits from a multi-tasking operating system, allowing simultaneous executions of operations.

Furthermore, Bosch PowerBox PBX 180 is equipped with a real time clock and also has a built-in data recording facility with a memory capacity of minimum 2 GB. Data is downloaded via the Ethernet connection. Please note that the maximum recommended current draw per channel is limited by the connector contacts - not by Bosch PowerBox PBX 180s driver stages. We have rated the individual channel's current draw in relation to the connector manufacturer's specifications.

Bosch PowerBox PBX 180 is programmed to shut overloaded channels down if the current draw and internal junction temperatures exceed pre-set levels.

Board temperatures are monitored and can be exported via CAN.

For normal running conditions, the user can set limits for inrush current level and time; the fused thresholds for continuous current draw plus the number of retries and retry time intervals for each output channel.

A manual reset function of all overloaded channels is also available.

The current draws and channel status can be logged internally and exported via one of the four available CAN bus.

Please note that the PCM is not intended to be used to control safety-critical systems on a vehicle, such as ABS braking, power steering, etc.

Bosch Motorsport shall not be responsible for any incidental or consequential damages or injuries that may occur if the unit is used to control these, or similar, safety-critical systems.

## 2 Hardware

The Bosch PowerBox PBX 180 enclosure is CNC machined to the highest standards. The two parts of the casing are sealed by an O-ring, located in a recess in the main half. A lip in the lid presses on the O-ring and assures a water tight sealing. The connectors are individually sealed.

### Connector #1

is a Deutsch Autosport Heavy Duty single pin connector, type ASHD0 14-1 PN. This is a specially developed connector, designed to conduct very high currents with very low losses and to withstand high temperatures. We recommend using a 35 sq.mm heavy duty battery cable as the main power supply. The mating connector on the wiring loom must be ASHD6 14-1 S C35.

### Connector #2

is a Deutsch Autosport connector, type AS2 20-16 SN. This connector has 16 size AWG 16 contacts and each contact is designed to handle a maximum current of 20 A. The mating connector on the wiring loom must be AS6 20-16 PN.

### Connector #3

is a Deutsch Autosport connector, type AS2 20-39 SA. It has a different keyway to connector 2, preventing incorrect mating of connectors. This connector has 37 size AWG 20 contacts and 2 size AWG 16 contacts. Each AWG 20 contact is designed to handle max 8 A current. The two size AWG 16 contacts (pins m and r) in this connector are power ground connections and must be connected to earth. The mating connector on the wiring loom must be AS6 20-39 PA (yellow coding).

### Connector #4

is a Deutsch Autosport connector, type AS2 16-35 SN. This connector has 55 size AWG 22 contacts and is used for signal, sensor supplies and data connections. The mating connector on the wiring loom must be AS6 16-35 PN.

## 3 Software Installation

The software can be installed either from a software CD, provided with the Bosch PowerBox PBX 180 or downloaded from our web site – www.bosch-motorsport.com

## 3.1 Software Installation from a CD

Place the CD in your PC's CD drive. The installation starts automatically. Follow the instructions given on-screen to complete the installation.

A manual installation is possible by exploring the installation CD and double clicking on the file called SETUP Bosch PowerBox PBX 180 vX\_YZ.EXE where X\_YZ refers to the software release version.

## 3.2 Software Installation from web-download

It is possible to download the Bosch PowerBox PBX 180 software from our web site. Go to www.bosch-motorsport.com and select the Software tab.

When you have downloaded the Bosch PowerBox PBX 180 software, open the folder where you saved the file and double click on the installation file. This file is called SETUP Bosch PowerBox PBX 180 vX\_YZ.EXE where X\_YZ refers to the software release version.

## 3.3 PC Software and Firmware Releases

Each new release of Bosch PowerBox PBX 180 firmware requires an updated, specific PC tool release.

Each new release of the PC tool is backwards compatible, meaning that it will support earlier Bosch PowerBox PBX 180 firmware releases.

## 3.4 Connection to System

Communication between the PC tool and a Bosch PowerBox PBX 180 is established via any of the 4 available CAN connections, using a USB CAN interface. Connection is automatic; no user commands are normally required.

Three different versions of interfaces can be used:

- CAN USB Adapter (Lawicel)
- Peak CAN Adapter (Peak Systems, recommended)
- EFI Technology CAN Adapter

If you disconnect from the system, communication will be re-established when you plug the cable in again.

## 3.5 Wiring Harness

Bosch Motorsport can supply complete, custom made wiring harnesses for bespoke installations. Our harnesses are manufactured by specialists, using only the best suitable materials for use in the harsh environment of a modern racing or rally car.

## 4 Main Menu

| File | Device Inte | face Options Help         |  |
|------|-------------|---------------------------|--|
|      | Inputs      | Outputs CAN-Bus Functions |  |

The PC tool has five main menu sections:

- File
- Device
- Interface
- Options
- Help

## 4.1 File

You can open an existing configuration file by clicking on FILE and then select OPEN. Use F2 as a hot key to open a new configuration file. You can save a configuration file on your PC by clicking on FILE, then SAVE. Now select the folder where you want to save the file, type a file name and click OK. Use F3 as a hot key to save a configuration file.

Click on Save Hex to save a configuration file as a hex file. Use F4 as a hot key for this function. Admin is a Bosch PowerBox PBX 180 section only. Click on EXIT to close the Bosch PowerBox PBX 180 tool. Use F7 as a hot key to close the program.

## 4.2 Device

| Device | Interface    | Options   | Help           |  |  |  |
|--------|--------------|-----------|----------------|--|--|--|
| Read   | i.           |           | F8             |  |  |  |
| Write  |              |           | FS             |  |  |  |
| Rese   | t            |           | F1             |  |  |  |
| Firmv  | vare         |           | Fé             |  |  |  |
| Manu   | ual Output N | 1ode      |                |  |  |  |
| Auto   | matic Outpu  | ut Mode   |                |  |  |  |
| Manu   | ual Output N | 1ode Keep | Current States |  |  |  |
| Get 1  | Time         |           |                |  |  |  |
| Set T  | ïme          |           |                |  |  |  |
| Rese   | t Output Co  | ounters   |                |  |  |  |
| Get F  | irmware Ch   | necksum   |                |  |  |  |

## 4.2.1 Read

You can read the Bosch PowerBox PBX 180 configuration file by clicking on READ in the menu DEVICE.

Use F8 as a hot key to read the configuration from Bosch PowerBox PBX 180.

### 4.2.2 Write

You can upload a new configuration from the PC tool to Bosch PowerBox PBX 180 by clicking on WRITE.

Use F9 as a hot key to write a new configuration file to Bosch PowerBox PBX 180. Once the new configuration file has been transmitted to the Bosch PowerBox PBX 180, the module is re-booted automatically.

Note that a configuration file can only be uploaded if the battery supply voltage is above 10 V.

It is not possible to send a configuration file to Bosch PowerBox PBX 180 if more than one event controls a single output. Please see section 5.3.

### 4.2.3 Reset

Use F10 as a hot key to re-boot the Bosch PowerBox PBX 180, reading the new settings.

Bosch PowerBox PBX 180 is automatically reset after a firmware update or after uploading a new configuration.

### 4.2.4 Firmware

Click on FIRMWARE to update the Bosch PowerBox PBX 180 firmware. Once the firmware has been transmitted, Bosch PowerBox PBX 180 performs an automatic re-boot. A new firmware includes new Bosch PowerBox PBX 180 features and it is essential that you also update your PC tool, too. The latest PC toll released is always backwards compatible. Use F6 as a hot key to update firmware.

### 4.2.5 Manual Output Mode

Manual Output Mode is used to check the switching and current draw of any output, manually controlled by the PC tool. When power is applied to Bosch PowerBox PBX 180 it starts by default in automatic mode. In Manual Output Mode all events are deactivated and no automatic or programmed switching is possible. Instead, it is only possible to switch each single output ON and OFF using the PC tool. Go to section OUTPUTS for further information.

### 4.2.6 Automatic Output Mode

By clicking Automatic Output Mode Bosch PowerBox PBX 180 is switched back into automatic mode. Automatic mode is also re-established if the PC tool is disconnected from the Bosch PowerBox PBX 180.

## 4.2.7 Manual Output Mode, Keep Current States

When this option is selected, Bosch PowerBox PBX 180 is in manual operating mode, but keeps its setting from the instant when it is switched into manual mode. Any output which were switched on, remains on in this mode, but can be switched off manually if required.

### 4.2.8 Get Time

Click Get Time to read date and time from Bosch PowerBox PBX 180's real time clock.

### 4.2.9 Set Time

Click Set Time to update Bosch PowerBox PBX 180's real time clock with the date and time from the PC connected. Ensure that your PC clock has the required time.

### 4.2.10 Reset Output Counters

Click this option to reset all diagnostic counters and error messages.

## 4.3 Interface

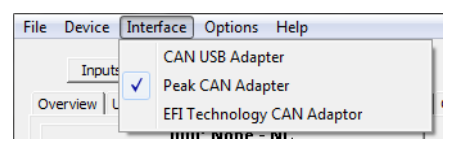

Click Interface and then select the USB-CAN interface in use. Once the right interface is selected, communication will be established between Bosch PowerBox PBX 180 and the PC tool. No other action is required.

These interfaces are currently supported:

- CAN USB Adapter (Lawicel)
- Peak CAN Adapter (Peak Systems, recommended)
- EFI Technology CAN Adapter

Status of Bosch PowerBox PBX 180 communication is displayed in the tool by a colored LED in the upper right hand corner:

- Purple: No or incorrect interface connected.
- Red: No CAN communication.
- Green: CAN communication OK.

## 4.4 Options

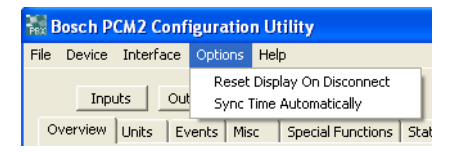

### Reset Display on Disconnect

Tick this option to retain display information on display screens when disconnecting from Bosch PowerBox PBX 180. This can be a help, for example, in detecting and understanding a possible malfunction.

### Sync Time Automatically

Tick this option to synchronize the time and date between Bosch PowerBox PBX 180 and the PC.

## 4.5 Help

Click HELP to open the Bosch PowerBox PBX 180 help file. Use F1 as a hot key to open the help file. (Feature not implemented in this release).

## 5 Functions

The Bosch PowerBox PBX 180 PC tool is divided into sub sections. When the program opens, it displays the Overview section by default.

| Power Box Details      |                           |
|------------------------|---------------------------|
| Serial Number          | 075                       |
| Intended Serial Number |                           |
| Hardware version       | 0                         |
| Production Date        | 18-05-2012                |
| Power Box Name         | Car #25                   |
| Checksum 0xD7B1        | Config Size 67652 bytes   |
| Configura              | tion Utility Version 0.47 |

## 5.1 Overview

This section displays the following Bosch PowerBox PBX 180 information:

#### Serial Number

Bosch PowerBox PBX 180 production serial number

#### Intended Serial Number

The actual configuration can only be used with a Bosch PowerBox PBX 180 having this serial number.

#### Hardware version

Bosch PowerBox PBX 180 hardware release version

### Power Box Name

Reference name for actual PowerBox. Maximum 15 characters can be used. The PC tool release version is also displayed in this section, see "Configuration Utility Version".

## 5.2 Units

Use this section to assign a unit to analogue and CAN channels. These settings can be applied in INPUTS, sections "Analogue Inputs" and "CAN Inputs".

| Overvie | w State Pairs | Units | Ev |
|---------|---------------|-------|----|
| Num     | Unit Te>      | d     |    |
| 01      | ۳C            |       |    |
| 02      | RPM           |       |    |
| 03      | %             |       |    |
| 04      | bar           |       |    |
| 05      | mm            |       |    |
| 06      | kph           |       |    |
| 07      | ms            |       |    |
| 08      | ltr           |       |    |
| 09      | mB            |       |    |
| 10      | mA            |       |    |
| 11      |               |       |    |

## 5.3 Events

Bosch PowerBox PBX 180 is controlled by configurable events. Events are used to create conditions, simple as well as complex logic conditions. For example, an output can be controlled by a single event or by a complex string of events. 512 individual events are available and each can be defined as a specific type:

For example, a digital input can switch a single output using a single event, or by a complex string of events. Please note that an output must be controlled by a single event.

## 5.3.1 Event Type

Select between the following types of control strategies.

| Not Used 🗾 💌                |
|-----------------------------|
| Not Used                    |
| Input Follow                |
| Input Toggle                |
| AND Gate                    |
| OR Gate                     |
| NOR Gate                    |
| XOR Gate                    |
| NOT Gate                    |
| Flash                       |
| Delay Input On              |
| Delay Input Off             |
| Counter (Not Used)          |
| Sequence Counter (Not Used) |
| Reset                       |
| Clock                       |
| Always On                   |
| Tri-State Output            |
| Wiper Output                |
| Evt Flash                   |
| Eve belay on                |
| Eve Delay Off               |
| Evc wiper                   |

### Input follow

Name the event to make it easy to trace it later. Select the input trigger for the event. Set the conditions for switching between true and false. For example, selecting a digital input, the event is ON when the switch is ON. It is OFF when the digital switch is OFF. Select the output to trigger. Select NONE if this is a conditional event only.

### Input toggle

Name the event to make it easy to trace it later. Select the input trigger for the event. Set the conditions for switching between true and false. For example, selecting a digital input, the event will switch ON when the switch is pressed momentary ON. It will switch OFF when the digital switch is pressed again momentary. Select the output to trigger. Select NONE if this is a conditional event only.

#### AND gate

The AND gate combines up to five events to set switching conditions. All added events have to be true for the final event to be true. Select the output to trigger. Select NONE if this is a conditional event only.

#### OR gate

The OR gate combines up to five events to set switching conditions. Any of the added events have to be true for the final event to be true. Select the output to trigger. Select NONE if this is a conditional event only.

#### NOR gate

The NOR gate combines up to five events to set switching conditions. If any of the added events are true, the final event will be false. Select the output to trigger. Select NONE if this is a conditional event only.

### XOR gate

The XOR gate combines up to five events to set switching conditions. When one and only one of the added events are true, the final event will be true. Select the output to trigger. Select NONE if this is a conditional event only.

### NOT gate

The NOT gate inverts a single input event. Select the output to trigger. Select NONE if this is a conditional event only.

#### Flash

Defining a flash event it is possible to set:

- Time ON (how long time is the output switched ON)
- Time OFF(how long time is the output switched OFF)
- Initial status, ON or OFF (Flash starts with output switched ON or OFF)

Select the output to trigger. Select NONE if this is a conditional event only.

### Delay input ON

Using this event it is possible to set a delay timer for switching the event to true.

#### Delay input OFF

Using this event it is possible to set a delay timer for switching the event from true to false.

### Counter

This event is currently not activated.

#### Sequence counter

This event is currently not activated.

#### Reset

Use this event to define a reset function for output channels. The reset function will restart outputs which are in a fault status only. No other channels are influenced. The reset function can be used with any input or output and any channel status or current draw. A typical installation combines the fault warning light and a reset switch. Bosch PowerBox PBX 180 has a dedicated output for a fault warning light. Pin 42 in connector #4 provides a 5 V signal out in case one of the output channels goes into a fault mode. It is recommended to use a LED with a 1 kOhm resistor in-line as a warning light. Our normal reset function is based on grounding this warning light signal when ON.

We can supply a combined switch and a 5 V LED warning light.

Creating a Reset event, proceed this way:

- Select RESET as an even type.
- Name the event, for example RESET.
- Select Fault Warning Lamp as source input
- Set Turn ON as >1
- Set Turn OFF as < 2

Refer to section Output Diagnostics for fault message codes.

#### Clock

Use this event to link the switching to the real time clock.

#### Always ON

Use this event to switch the event to true once power is applied to the Bosch PowerBox PBX 180, for example when the master switch is ON.

### Tri-state output

The tri-state outputs are used as triggers for external systems. Their value can change between 0 V, 2.5 V and 5.0 V. Do not expose these outputs to any load, they are trigger channels only. Please note that if both selectable trigger events (A and B) are true, the output will be 5 V.

| Event Configuration    | l.                        | X         |
|------------------------|---------------------------|-----------|
| Event Type             | Tri-State Output          |           |
| Event Name             | Ev_tri_state              | 1         |
| Source Input           |                           | 1         |
| Turn On When Input Is  | Not Used 💌 🛛 🔍            | j         |
| Turn Off When Input Is | Not Used 💌 🛛 🔍            | j         |
| Event 1                | Event A                   | 2.5V      |
| Event 2                | Event B                   | 57        |
| Event 3                | None                      | I         |
| Event 4                | None                      | [         |
| Event 5                | None                      | I         |
| Time (ms) On           | 0 Off                     | 1         |
| Lost CAN Action        | Do Nothing                |           |
| CAN Lost timer         | 0                         |           |
| Start State            | Off                       |           |
| Output                 | Tri-State 01              | I         |
| Multiplier             | 0 Assist                  | ]         |
| Counter                | None                      | [         |
| Clock On               | 00:00:00 - Off 00:00:00 - | Ĩ         |
|                        |                           |           |
|                        |                           |           |
|                        | Save                      | Visualise |

### Wiper output

Two dedicated wiper channels are available. These channels are fitted with braking diodes, ensuring the wipers stop when the park signal is detected. Create an event for the park signal. The park signal can be either a ground or battery power signal. Import this event as the Stop event. Select an input to trigger the wiper. When this input is switched OFF, the wiper motor will continue running until the park signal is detected.

### **Event Flash**

Use this function if an event is required to trigger the flash function.

### Event Delay On

Use this function if it is required to delay switching an event controlled output ON.

#### **Event Delay Off**

Use this function if it is required to delay switching an event controlled output OFF.

### Event Wiper

The wiper function can also be controlled by an event instead of a direct input as before. Using this function makes it possible to combine wiper strategies, for example combining the wipe wash and wipe delay with normal wiper function.

### 5.3.2 Event Name

Name the event for easy identification.

| Event Type             | Wiper Output            | •       |      |
|------------------------|-------------------------|---------|------|
| Event Name             | WIPER                   |         |      |
| Source Input           | Wiper                   | •       |      |
| Turn On When Input Is  | = • 4                   |         |      |
| Turn Off When Input Is | != <b>•</b> 4           |         |      |
| Event 1                | Wiper Stop              | •       | Stop |
| Event 2                | None                    | Ψ       |      |
| Event 3                | None                    | Ŧ       |      |
| Event 4                | None                    | Ŧ       |      |
| Event 5                | None                    | ÷       |      |
| Time (ms) On           | 0 off 0                 |         |      |
| Lost CAN Action        | Do Nothing 💌            |         |      |
| CAN Lost timer         | 1000                    |         |      |
| Start State            | On 👻                    |         |      |
| Output                 | Wiper Fast              | •       |      |
| Multiplier             | 0 Assist                |         |      |
| Counter                | None                    | Ŧ       |      |
| Clock On               | 00:00:00 - Off 00:00:00 | ¥.<br>Y |      |
|                        |                         |         |      |

### 5.3.3 Source Input

Select the input controlling this event. Inputs can be:

- Digital inputs
- Analogue inputs
- Current draws
- Fault status
- CAN inputs (from all four CAN bus) (CAN bus 1+2 only implemented in this version)
- Counters
- Temperature

### CAN Inputs - Lost CAN Action

For safety reasons it is possible to set conditions for channels controlled via CAN. If the CAN bus communication is lost at any time for a defined time interval (in milliseconds) the following actions can be defined, individually for each CAN event:

Do nothing (keep current status)

- Turn Off (switch the output channel off)
- Turn On (switch the output on)

#### **CAN Lost Timer**

This defines a time interval for receiving CAN messages. If a given CAN message is not updated within the time interval, the system considers the CAN bus has gone into fault mode.

DO NOT SET THIS INTERVAL TO 0 (ZERO)!

It is recommended to use an interval of app. 2.5 times the message update rate. For example, if the update interval is 100 msec, it is recommended to set the time interval to 250 msec. During this time interval the system should recognize 2 messages, confirming the CAN bus is functioning.

### 5.3.4 Turn ON / Turn OFF

Select the conditions for switching ON (or OFF):

- = Equal to
- < Less than
- > Greater than
- <= Less than or equal to
- > = Greater than or equal to
- != Not equal to

### 5.3.5 Output

Select which output this event controls. Select NONE if this is a conditioning event which is part of a logic switch string. It is essential that only one (1) event controls a given output. If multiple switching conditions apply, these must be joined in a single, final event, for example an AND, OR, etc event,

### 5.4 Miscellaneous

Use this section to set:

Bosch PowerBox PBX 180 minimum voltage (recommended set to 6,000 mV)

The battery voltage level has to drop below the low threshold for 10 seconds before outputs are switched off. The voltage level has to rise above the minimum voltage level plus 0.5 V for mini-mum 10 seconds before outputs are turned on again.

Bosch PowerBox PBX 180 maximum voltage (set to 24,000 mV)

## 5.5 Special Functions

It is possible to assign outputs to switch ON or to switch OFF when specific events are selected. For example, to maximize engine cranking speed and to preserve battery power Bosch PowerBox PBX 180 can be configured to disable other outputs whilst the starter motor is activated. Create an event for activating the

starter solenoid. Select this event as for example EVENT 01 in section SPECIAL OFF. Open the output map and select which outputs to switch OFF (if ON) when the starter is activated.

Click on Set Output Map to open the configuration tables. Each output can be linked to 8 condition-ing events.

To turn a specific output off when the input event is true tick the box for the outputs as shown. Please note, that special function maps have overall priority over any event controlled function.

## 5.6 Counters

This function is not yet implemented.

## 5.7 Status

This section displays the general Bosch PowerBox PBX 180 status:

- Status for digital switches are shown as Open, Low or High
- Analogue channels displays sensor input voltage
- Bosch PowerBox PBX 180 on-board temperature measurement in °C on signal and power boards
- Tri-state output voltages
- Real time current draws for low, high and very high outputs
- Status of the three analogue sensor reference voltage supply (VREF)
- Warning light status
- CAN channels displays decimal channel values.
- Counters are not yet implemented.

### 5.7.1 Warning Light Status

The warning light will flash error codes, making it easy to trace an eventual fault:

### 1 flash

Error on CAN 1 (you can select in tool if you want to enable this option).Displays value "1" in tool on status page.

### 2 flashes

Error on CAN 2 (you can select in tool if you want to enable this option).Displays value "2" in tool on status page.

#### 3 flashes

Error on CAN 3 (you can select in tool if you want to enable this option).Displays value "4" in tool on status page.

### 4 flashes

Error on CAN 4 (you can select in tool if you want to enable this option). Displays value "8" in tool on status page

#### 5 flashes

Power output. Displays value "16" in tool on status page.

#### 6 flashes

Miscellaneous output. Displays value "32" in tool on status page.

### 7 flashes

Real time clock. Displays value "64" in tool on status page.

#### 8 flashes

Faulty configuration. Displays value "128" in tool on status page. This diagnostics can also display a combination of errors.

### 5.8 Events Monitor

This section displays the status of Bosch PowerBox PBX 180 events. Green resembles a TRUE event.

Blue resembles a FALSE event.

## 5.9 Output Diagnostics

This section displays the Bosch PowerBox PBX 180 system diagnostic:

| Device Interfac  | e Options Help       |             |               |       |        |         |                    |              |      |     |       |       |     |                   |  |
|------------------|----------------------|-------------|---------------|-------|--------|---------|--------------------|--------------|------|-----|-------|-------|-----|-------------------|--|
| Topués           |                      | Eurochion   | T             |       |        |         |                    |              |      |     |       |       | PC  | 42 Communications |  |
|                  | Europe Miss Stat     |             | t)<br>Manikas | Outo  | ut Dia | anostic |                    |              |      |     |       |       |     | in communications |  |
| Braidia   Offics | Evenes   Mise   Sear | us   Events | MONICOR       | outp  |        | griosae |                    |              |      |     |       |       |     |                   |  |
|                  | Current              | Peak        | OCL C         | сн ос | S Th   | m Stat  | ID DUR Output      | Current      | Peak | OCL | OCH C | ocs : | Thm | Stat              |  |
| 01               | O NC                 | 0 NC        | 0             | 0     | 0      | 0 0     | LP PHM 01          | O NC         | O NC | 0   | 0     | 0     | 0   | 0                 |  |
| 02               | O NC                 | 0 NC        | ő             | 0     | ñ.     | 0 0     | LP DHM 02          | 0 NC         | O NC | n.  | 0     | ñ     | ō.  | 0                 |  |
| 03               | O NC                 | 0 NC        | ŏ             | 0     | 0      | 0 0     | LP PWM 03          | 0 NC         | O NC | ŏ   | ō     | ó     | ő   | 0                 |  |
| 04               | O NC                 | 0 NC        | 0             | 0     | 0      | 0 0     | LP PWN 04          | 0 NC         | O NC | 0   | 0     | 0     | 0   | 0                 |  |
| 05               | O NC                 | 0 NC        | 0             | 0     | 0      | 0 0     | High Bassar Output |              |      | -   | -     |       | -   |                   |  |
| 06               | O NC                 | 0 NC        | 0             | 0     | 0      | 0 0     | wn ol              | 0 80         | 0 10 |     |       | 0     |     |                   |  |
| 07               | O NC                 | 0 NC        | 0             | 0     | 0      | 0 0     | IIP 01             | o nc         | O NC |     | 0     |       |     |                   |  |
| 08               | O NC                 | 0 NC        | 0             | 0     | 0      | 0 0     | NP 02              | O NC         | O NC |     | ő     | 0     | 0   | 0                 |  |
| 09               | O NC                 | 0 NC        | 0             | 0     | 0      | 0 0     | UD 04              | 0 NC         | 0 NC | 0   | 0     | 0     | 0   | ő                 |  |
| 10               | O NC                 | O NC        | 0             | n     | n      | 0 0     | HP 05              | 0 NC         | 0 NC | 0   | 0     | 0     | 0   | ŏ                 |  |
| 11               | O NC                 | 0 NC        | 0             | 0     | 0      | 0 0     | HP 06              | 0 NC         | O NC | ŏ   | ő     | ó     | ő   | 0                 |  |
| 12               | O NC                 | 0 NC        | 0             | 0     | 0      | 0 0     | HP 07              | 0 NC         | O NC | Ű.  | 0     | 0     | 0   | 0                 |  |
| 13               | O NC                 | 0 NC        | 0             | 0     | 0      | 0 0     | HP 08              | 0 NC         | O NC | ŏ   | ŏ     | ó     | ő   | 0                 |  |
| 14               | O NC                 | 0 NC        | 0             | 0     | 0      | 0 0     | HP 09              | 0 NC         | O NC | ō   | ō     | 0     | 0   | 0                 |  |
| 15               | O NC                 | 0 NC        | 0             | 0     | 0      | 0 0     | HP 10              | O NC         | O NC | 0   | 0     | 0     | 0   | 0                 |  |
| 16               | O NC                 | 0 NC        | 0             | 0     | 0      | 0 0     | HP 11              | 0 NC         | O NC | õ   | ō     | 0     | 0   | 0                 |  |
| 17               | O NC                 | 0 NC        | 0             | 0     | 0      | 0 0     | HP 12              | O NC         | O NC | 0   | 0     | 0     | 0   | 0                 |  |
| 18               | O NC                 | 0 NC        | 0             | 0     | 0      | 0 0     | Hann High Deven    | Durk work of |      |     |       |       |     |                   |  |
| 19               | O NC                 | 0 NC        | 0             | 0     | 0      | 0 0     | Very High Pover    | 0 NC         | 0 10 | 0   | 0     | 0     |     | 0                 |  |
| 20               | O NC                 | 0 NC        | 0             | 0     | 0      | 0 0     | Very HP 01         | O NC         | O NC |     | ő     | 0     |     | 0                 |  |
| 21               | O NC                 | 0 NC        | 0             | 0     | 0      | 0 0     | very HP 02         | o nc         | J NC | 0   | 0     | 0     | 0   | 0                 |  |
| 22               | O NC                 | 0 NC        | 0             | 0     | 0      | 0 0     | High Power PWM O   | utputs       |      |     |       |       |     |                   |  |
| 23               | O NC                 | 0 NC        | 0             | 0     | 0      | 0 0     | HP PWN 01          | 0 NC         | 0 NC | 0   | 0     | 0     | 0   | 0                 |  |
| 24               | O NC                 | 0 NC        | 0             | 0     | 0      | 0 0     | HP PWM 02          | 0 NC         | O NC | 0   | 0     | 0     | 0   | 0                 |  |
| 25               | O NC                 | U NC        | 0             | 0     | 0      | 0 0     | Viper Output       |              |      |     |       |       |     |                   |  |
| 26               | O NC                 | U NC        | 0             | U     | U      | 0 0     | Wiper Ol           | O NC         | O NC | 0   | 0     | 0     | 0   | 0                 |  |
|                  |                      |             |               |       |        |         | Wiper 02           | 0 NC         | O NC | 0   | 0     | 0     | 0   | 0                 |  |

The columns illustrate:

#### Current

Actual real time current draw, updates when the tool is connected and the current draw changes, measured in steps of 100 mA.

#### Peak

Highest recorded peak current.

### OCL

Number of times the output current draw has exceeded the user-defined Over Current Low threshold (low hardware setting).

#### OCH

Number of times the output current draw has exceeded the fixed Over Current High setting (75 A in LP, 100 A in HP).

### OCS

Number of times the output current draw has exceeded the software threshold, Over Current Soft, the fuse value.

#### Thm

Thermal shut down due to high junction temperatures.

#### Stat

Status of output channel:

| Fault Status                                        | Hex<br>Value | Decimal<br>Value |
|-----------------------------------------------------|--------------|------------------|
| STATUS_OUTPUT_OFF_OK                                | 0x0000       | 0                |
| STATUS_OUPTUT_ON_OK                                 | 0x0001       | 1                |
| STATUS_OUTPUT_SHUTDOWN_OVER_VOLTAGE                 | 0x0002       | 2                |
| STATUS_OUTPUT_SHUTDOWN_UNDER_VOLTAGE                | 0x0004       | 4                |
| STATUS_OUTPUT_SHUTDOWN_OPEN_LOAD                    | 0x0008       | 8                |
| STATUS_OUTPUT_SHUTDOWN_OVER_CURRENT_LOW             | 0x00010      | 16               |
| STATUS_OUTPUT_SHUTDOWN_OVER_CURRENT_HIGH            | 0x0020       | 32               |
| STATUS_OUTPUT_SHUTDOWN_OVER_THERMAL                 | 0x0040       | 64               |
| STATUS_OUTPUT_SHUTDOWN_OVER_SOFT_CURRENT            | 0x0080       | 128              |
| STATUS_OUTPUT_SHUTDOWN_OVER_SOFT_CURRENT_RE-<br>TRY | 0x0100       | 256              |

Channels not supported are:

- Low power 29, 30, 31 and 32.
- All PWM channels
- All tri-state outputs
- All VREF sensor supplies

| Value | Description                                           |
|-------|-------------------------------------------------------|
| 0     | Channel switched off.                                 |
| 1     | Channel switched on.                                  |
| 8     | Channel switched off and has no load connected to it. |

| Value | Description                                                                                                    |
|-------|----------------------------------------------------------------------------------------------------|
| 17    | Bosch PowerBox PBX 180 is trying to switch the channel on, but<br>the current draw has exceeded the low hardware (OCL) threshold<br>and has gone into an error status.  |
| 33    | Bosch PowerBox PBX 180 is trying to switch the channel on, but<br>the current draw has exceeded the high hardware (OCH) threshold<br>and has gone into an error status. |
| 129   | Bosch PowerBox PBX 180 is trying to switch the channel on, but<br>the current draw has exceeded the software (OCS) threshold and<br>has gone into an error status.      |

Error status codes are normally shown as a combination of numbers:

Using the Reset event to reset any outputs in error status does not clear this diagnostic.

Only channels which have failed will be reset.

In general, switching a channel OFF then ON will attempt a restart, even if the channel has failed earlier.

To clear diagnostic, look in the tools main menu in "Device". Clicking on "Reset Output Counters" will reset diagnostics.

## 6 Inputs

Bosch PowerBox PBX 180 has 14 digital and 16 analogue inputs. These inputs can be used with sensors or switches. Furthermore, Bosch PowerBox PBX 180 has 4 individual CAN lines with a maximum of 64 CAN channels and unlimited assigning of identifiers. Bosch PowerBox PBX 180 is fitted with 2 internal temperature sensors for system monitoring.

## 6.1 Digital Inputs

14 digital inputs are available as switch inputs, but can also be assigned as wheel speed sensor inputs, for example.

The intention with the Bosch PowerBox PBX 180 is to simplify the wiring installation as much as possible. If you use the digital inputs for external toggle switches, you have to connect up to 14 signal wires to the module. But if you choose to control Bosch PowerBox PBX 180 via CAN, you can control all functions via a 2-wire data bus for each CAN bus.

Input names can be up to 15 characters long.

Digital inputs can be triggered by:

- Connecting to ground
- Connecting to open circuit
- Connecting to battery voltage

Configuration of switch condition is set within the event handling.

Defining whether an input is considered latching or momentary is also done within the event han-dling. Set the minimum debounce time required for the system to acknowledge a switch signal. If a digital input is used with a speed sensor, the sensor must be a Hall effect sensor. Channel status is displayed.

Pin Configuration Digital Inputs:

| Digital Input | Connector 4  | Pin |
|---------------|--------------|-----|
| 1             | AS2 16-35 SN | 8   |
| 2             | AS2 16-35 SN | 7   |
| 3             | AS2 16-35 SN | 3   |
| 4             | AS2 16-35 SN | 13  |
| 5             | AS2 16-35 SN | 2   |
| 6             | AS2 16-35 SN | 6   |
| 7             | AS2 16-35 SN | 1   |
| 8             | AS2 16-35 SN | 12  |
| 9             | AS2 16-35 SN | 5   |
| 10            | AS2 16-35 SN | 20  |
| 11            | AS2 16-35 SN | 4   |
| 12            | AS2 16-35 SN | 11  |
| 13            | AS2 16-35 SN | 10  |
| 14            | AS2 16-35 SN | 19  |

## 6.2 Analogue Inputs

Bosch PowerBox PBX 180 has 16 analogue 0 to 12 V sensor inputs with a 16 bit resolution. Fur-thermore, these inputs can be grouped to create 8 differential inputs (not implemented yet). Input names can be up to 15 characters long.

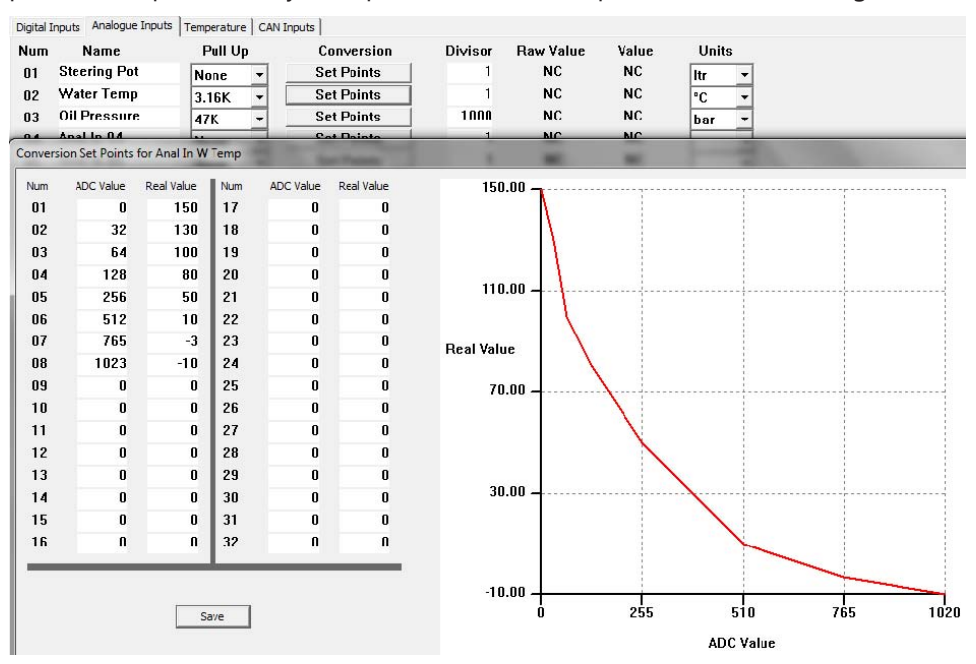

Analogue inputs can be assigned having different characteristics:

- Pull-up to VREF through a 3,16 kOhm resistor (for use with NTC temperature sensors)
- Pull-up to VREF through a 47 kOhm resistor
- Floating input

Section Conversion gives access to a linearization table having 32 breakpoints. Any number of breakpoints can be used, a 2-point calibration of a pressure sensor only requires two. If a sensor A/D value is below the minimum breakpoint, the minimum value is applied. If a sensor A/D value is above the maximum breakpoint, the maximum value is applied. Leaving all breakpoints at 0 (zero) channel values are displayed in mV.

Sensor scaling is normally entered in for example mbar, ml, mA etc. Use the column Divisor to scale mbar to bar etc.

Sensor channel values are displayed in real time in both raw and scaled sensor values.

Please note that the analogue inputs are disabled in the instant when power to the Bosch PowerBox PBX 180 is switched off.

Pin Configuration Analogue Inputs:

| Analogue Input | Connector 4  | Pin |
|----------------|--------------|-----|
| 1              | AS2 16-35 SN | 48  |
| 2              | AS2 16-35 SN | 49  |
| 3              | AS2 16-35 SN | 53  |

| 4  | AS2 16-35 SN | 43 |
|----|--------------|----|
| 5  | AS2 16-35 SN | 54 |
| 6  | AS2 16-35 SN | 50 |
| 7  | AS2 16-35 SN | 55 |
| 8  | AS2 16-35 SN | 44 |
| 9  | AS2 16-35 SN | 51 |
| 10 | AS2 16-35 SN | 45 |
| 11 | AS2 16-35 SN | 52 |
| 12 | AS2 16-35 SN | 37 |
| 13 | AS2 16-35 SN | 46 |
| 14 | AS2 16-35 SN | 38 |
| 15 | AS2 16-35 SN | 39 |
| 16 | AS2 16-35 SN | 31 |

## 6.3 CAN Inputs

Bosch PowerBox PBX 180 has 4 individual CAN busses. Each CAN bus can be defined as 11 or 29 bit identifier. Additionally, each of these 4 CAN bus can be individually terminated and the baud rate for each is selectable.

| AN Input 22-7                | CAN Bus CAN-Bus 2     | Source Address 0x 119 Units | <ul> <li>Set Poin</li> </ul> |
|------------------------------|-----------------------|-----------------------------|------------------------------|
| High Byte                    | n 💽 💌                 | Low Byte                    |                              |
| <u>v</u> <u>v</u> <u>v</u> - | · · · · · · · · · · · |                             | • •                          |
| 15                           | 8                     | 7                           | 0                            |

- Each of the 64 available CAN inputs can be named as required.
- Select on which of the four CAN bus the actual channel is found.
- Set the identifier in which the actual channel is included. This value must be in hex, for example 0x119.
- Select the unit of the channel, for example RPM, bar, deg etc,
- Section Set Points gives access to a linearization table having 32 breakpoints. Any number of breakpoints can be used, a 2-point calibration of a pressure sensor only requires two.
- If a sensor A/D value is below the minimum breakpoint, the minimum value is applied.
- If a sensor A/D value is above the maximum breakpoint, the maximum value is applied.
- Leaving all breakpoints at 0 (zero) channel values are displayed in bits (for channels sent as byte or word) or in a decimal value (if the channel is transmitting bit values).

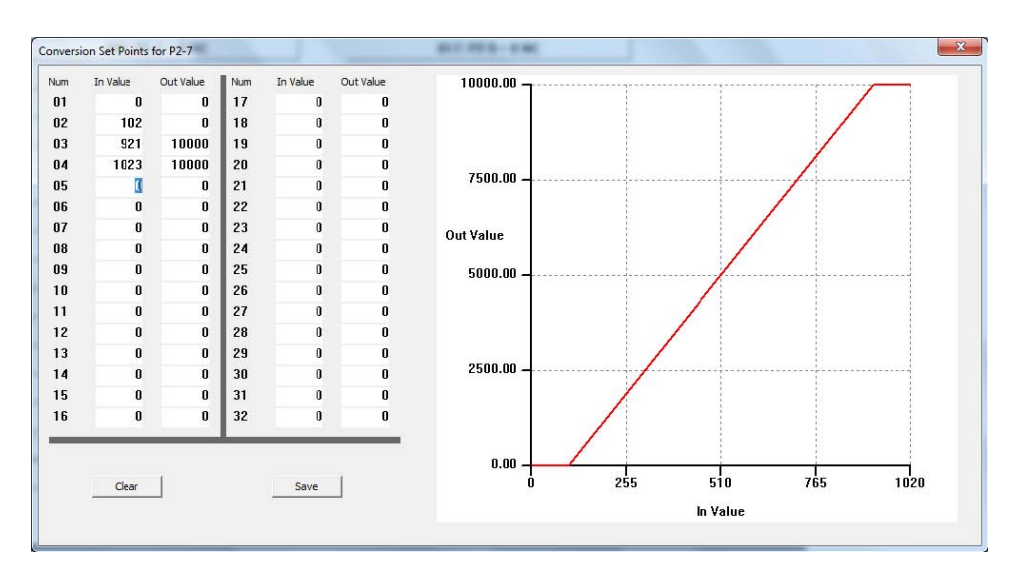

- For each individual CAN bus there is no limitation to the numbers of CAN identifiers selected. Each of the 64 available CAN inputs can use a unique identifier. Identifiers do not have to be arranged in special groups.
- CAN channels can contain a switch status, 8 bit data channels or 16 bit data channels.
- A typical switch status uses the individual 8 bits within a single byte.
- An 8 bit data channel reads data in the range between 0 and 255 and uses 1 byte.
- A 16 bit data channel reads data in the range between 0 and 65535 and uses 2 bytes.
- 16 bit channels can be arranged as either Big Endian (Motorola format) or Little Endian (Intel format).
- When configured as Big Endian the two bytes are arranged as [(MSB); (LSB)], for example byte 0 is "High" (MSB) and byte 1 is "Low" (LSB).
- When configured as Little Endian the two bytes are arranged as [(LSB); (MSB)].
- Bit management within each of the 8 bytes is available.

Each byte contains 8 bits which are numbered this way:

- Byte 0 = 0 to 7 bits
- Byte 1 = 8 to 15 bits
- Byte 2 = 16 to 23 bits
- Byte 3 = 24 to 31 bits
- Byte 4 = 32 to 39 bits
- Byte 5 = 40 to 47 bits
- Byte 6 = 48 to 55 bits
- Byte 7 = 56 to 63 bits

Using bit wise operator it is possible to address for example status of 8 individual switches.

The decimal values of the bits in a byte are:

• Bit 0 = 1

- Bit 1 = 2
- Bit 2 = 4
- Bit 3 = 8
- Bit 4 = 16
- Bit 5 = 32
- Bit 6 = 64
- Bit 7 = 128

#### Example:

To read the data from bit 4 in byte 1 of a given identifier proceed this way:

- 1. In section Low Byte un-tick "Bit Selection OR Byte Selection"
- 2. Click on the arrow down and select the byte containing the data information, for example byte 1

| Bit Selection OR Bytes Selection | <b>-</b> |   |
|----------------------------------|----------|---|
|                                  | Byte 0   |   |
| 12                               | Byte 1   |   |
|                                  | Byte 2   |   |
| 7                                | Byte 3   | 0 |
|                                  | Byte 4   |   |
|                                  | Byte 5   |   |
|                                  | Byte 6   |   |
|                                  | Byte 7   |   |
|                                  | 1.2.2    |   |

- 3. Tick "Bit Selection OR Byte Selection"
- 4. Deselect reading of data from bits 0, 1, 2, 3, 5, 6 and 7 by selecting the option "--" from the scroll down menu for each of these bits.
- 5. An easy way to proceed is to click once on one of the bit windows, then press END (now the se-lection "- -" is displayed). Using the TAB key jump to the next bit, press END, then the TAB key again etc.
- 6. Leave bit 4 on the value of 12.

Bosch PowerBox PBX 180 will detect and report an eventual short circuit of a CAN bus. After a short circuit the CAN bus will reset.

Pin Configuration for CAN Communication:

| Name   | Connector 4  | Pin |
|--------|--------------|-----|
| CAN1 H | AS2 16-35 SN | 24  |
| CAN1 L | AS2 16-35 SN | 23  |
| CAN2 H | AS2 16-35 SN | 16  |
| CAN2 L | AS2 16-35 SN | 15  |
| CAN3 H | AS2 16-35 SN | 9   |
| CAN3 L | AS2 16-35 SN | 22  |
| CAN4 H | AS2 16-35 SN | 14  |
| CAN4 L | AS2 16-35 SN | 21  |

## 7 Outputs

Bosch PowerBox PBX 180 has 48 power channels with current measurement plus 4 analogue trigger outputs. All power outputs are designed for use in harsh environments and include self-recovery features. Outputs are designed to handle loads with high inrush current as well as motors and all types of resistive and inductive loads.

All outputs are protected against reversed battery polarity and too high temperatures.

The power channels are divided into groups:

- Low power outputs (ON/OFF switches)
- Low power wiper outputs (ON/OFF switches) with recirculation diodes
- Low power outputs with pulse width modulation (PWM) (frequency controlled duty cycle)
- High power outputs (ON/OFF switches)
- High power outputs with pulse width modulation (PWM) (frequency controlled duty cycle)
- Very high power outputs (ON/OFF switches)

The tri-state analogue outputs cannot be used as power supplies; they can only be used as trigger signals.

Please note that the current draw per channel is limited by the connector – not by the driver stages. We have rated the individual channel's current draw in relation to the connector manufacturer's specifications.

## 7.1 Tri-State Outputs

Tri-state outputs **cannot** be used as power supplies. They are designed as logic switches and are used only as trigger signals for analogue inputs on other modules, for example an ECU. They are controlled by the event handling and the output signals can have these values:

- 0 V
- 2.5 V
- 5.0 V

Please read also the description from tri-state event in Events section.

| Tri-state | Max current, A | Connector 3  | Pin |
|-----------|----------------|--------------|-----|
| 1         | -              | AS2 20-39 SA | Y   |
| 2         | -              | AS2 20-39 SA | В   |
| 3         | -              | AS2 20-39 SA | Z   |
| 4         | -              | AS2 20-39 SA | С   |

## 7.2 Low Power Outputs

This section gives access to:

- Naming of output
- Set inrush current threshold
- Set time interval for inrush current
- Set the normal fused threshold
- Set the number of retries once a fault is detected before switching off
- Set the time interval for fault resetting

26 low power outputs are available, supplying a maximum continuous current of 8 A each chan-nel. Please observe that our recommended current rating each channel is given in accordance with Deutsch's current limit for the size AWG20 contacts in the Autosport 20-39 connector.

Current draw can be measured on all outputs. On outputs 1 to 22 current can be measured from 200 mA to full load. Outputs 23 to 26 all have increased resolution making them a preferred selec-tion for lift pumps, for example.

| Devi    | ce Interface Optio | ns Help                  |            |              |             |             |                                   |         |           |     |        |
|---------|--------------------|--------------------------|------------|--------------|-------------|-------------|-----------------------------------|---------|-----------|-----|--------|
|         | Inputs Outputs     | CAN Bus Functions        |            |              |             |             |                                   |         |           |     |        |
| ri-Stat | e Outputs Low Powe | r Oulpuls Low Power PWM  | U/P   High | Power Output | s   High Po | wer PWM O/P | Very High Power O/P Wiper Outputs | ) Senso | r Supplie | is  |        |
| Num     | Name               | Fuse                     | Init ms    | Norm mA      | Retry       | Retry ms    | Status mA                         | Ma      | nual      | Pin | Trigge |
| 01      | LP 01              | 10A 150us 🔻              | 10         | 100          | 3           | 10          | 0                                 | Un      | Ott       | 3-е |        |
| 02      | LP 02              | 7.5A 150us               | 10         | 100          | 3           | 10          | 0                                 | Un      | Ott       | 3-N |        |
| 03      | LP 03              | 7.5A 1.2ms               | 10         | 100          | 3           | 10          | 0                                 | On      | Ott       | 3-f |        |
| 04      | LP 04              | 7.5A 110ms<br>7.5A 155ms | 10         | 100          | 3           | 10          | U                                 | On      | Off       | 3-P |        |
| 05      | LP 05              | 10A 150us                | 10         | 100          | 3           | 10          | U                                 | On      | Off       | 3-q |        |
| 06      | LP 06              | 10A 1.2ms                | 10         | 100          | 3           | 10          | U                                 | On      | Off       | 3-H |        |
| 07      | LP 07              | 10A 155ms                | 10         | 100          | 3           | 10          | U                                 | On      | Off       | 3-g |        |
| 08      | LP 08              | 12.5A 150us              | 10         | 100          | 3           | 10          | 0                                 | On      | Off       | 3-S |        |
| 09      | LP 09              | 12.5A 1.2mo              | 10         | 100          | 3           | 10          | 0                                 | On      | Off       | 3-h |        |
| 10      | LP 10              | 12.5A 155ms              | 10         | 100          | 3           | 10          | 0                                 | On      | Off       | 3-T |        |
| 11      | LP 11              | 7.5A 150us 🔻             | 10         | 100          | 3           | 10          | 0                                 | On      | Off       | 3-i |        |
| 12      | LP 12              | 7.5A 150us 🔻             | 10         | 100          | 3           | 10          | 0                                 | On      | Off       | 3-U |        |
| 13      | LP 13              | 7.5A 150us 🔻             | 10         | 100          | 3           | 10          | 0                                 | On      | Off       | 3-d |        |
| 14      | LP 14              | 7.5A 150us 🔻             | 10         | 100          | 3           | 10          | 0                                 | On      | Off       | 3-K |        |
| 15      | LP 15              | 7.5A 150us 🔻             | 10         | 100          | 3           | 10          | 0                                 | On      | Off       | 3-n |        |
| 16      | LP 16              | 7.5A 150us 🔻             | 10         | 100          | 3           | 10          | 0                                 | On      | Off       | 3-L |        |
| 17      | LP 17              | 7.5A 150us 🔻             | 10         | 100          | 3           | 10          | 0                                 | On      | Off       | 3-р |        |
| 18      | LP 18              | 7.5A 150us 🔻             | 10         | 100          | 3           | 10          | 0                                 | On      | Off       | 3-M |        |
| 19      | LP 19              | 7.5A 150us 🔻             | 10         | 100          | 3           | 10          | 0                                 | On      | Off       | 3-с |        |
| 20      | LP 20              | 7.5A 150us 🔻             | 10         | 100          | 3           | 10          | 0                                 | On      | Off       | 3-J |        |
| 21      | LP 21              | 7.5A 150us 🔻             | 10         | 100          | 3           | 10          | 0                                 | On      | Off       | 3-G |        |
| 22      | LP 22              | 7 54 150us ×             | 10         | 100          | 3           | 10          | 0                                 | On      | Off       | 3-H |        |
| 23      | LP 23              | 7 54 150us ×             | 10         | 100          | 3           | 10          | 0                                 | On      | Off       | 3-F |        |
| 24      | LP 24              | 7.5A 150us +             | 10         | 100          | 3           | 10          | 0                                 | On      | Off       | 3-ь |        |
| 25      | LP 25              | 7.54.150us ¥             | 10         | 100          | 3           | 10          | 0                                 | On      | Off       | 3-D |        |
| 26      | LP 26              | 7.5A 150us               | 10         | 100          | 3           | 10          | 0                                 | On      | Off       | 3-E |        |

The driver stages can deliver significantly more current, but it is important to avoid overloading the wiring and contacts in the connector.

Once an output is turned on, the current draw depends on the attached load.

- If this load is a resistive load, there will hardly be any inrush current.
- If the output drives a motor or a lamp, for example, there can be a substantial inrush for a certain amount of time. The current draw will quickly decrease and reach a steady state level.

Outputs are protected by three current thresholds and three timers:

- OCH is the high current threshold of 75 A.
- OCL is the user defined continuous current threshold. This level is selectable between 7.5 A to 12.5 A.
- OCS is the software selected current threshold.

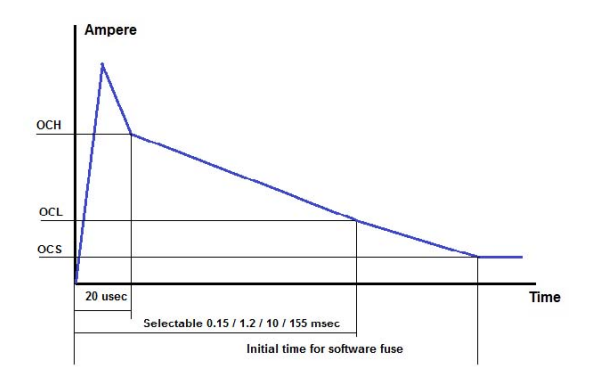

- 1. Switching an output ON, an inrush current up to and in excess of 75 A is allowed for a 20 usec time interval.
- 2. After these 20 usec the current level must be below OCH which is 75 A.
- 3. Within a time interval, selectable between 0.15 to 155 msec, from switching the output ON, the current draw must have fallen below the OCL threshold. This threshold can be set to 7.5 A, 10 A, 12.5 A.
- In column "INIT ms" key in the time delay for applying the steady state fuse level defined in "NORM mA". This interval must exceed the time interval selected for OCL, suggested value > 200 msec. Maximum time is limited to 10 seconds.
- 5. After the time interval INIT, the initial time from switching the output ON, the current draw must be below the user defined software fuse level, OCS. If the current draw exceeds this threshold, the output will be switched off.
- 6. In column NORM mA key in the steady state fuse level required. This value must be lower than the maximum fuse level, OCL. Maximum current threshold is 13,000 mA.
- 7. If the current draw on an output exceeds the NORM fuse setting, the output will switch off.
- In Retry set the maximum number of automatic re-activation of an output channel after is has been shut down caused by a short circuit or an overload. It is strongly recommended not to ex-aggerate the number of retries – select a number < 10.</li>
- 9. In Retry ms set the time interval between retries in milliseconds.
- 10. The status window will show the real time current draw of the output in mA.
- 11. Use the Manual option to test the output connection. When Manual is active, Bosch PowerBox PBX 180's event handling has been deactivated and all channels are OFF by default.
- 12. Click the ON button for each individual channel to switch the output ON.
- 13. Click the ON button again to switch the output OFF.
- 14. Clicking on Trigger will open the main event controlling this output. A warning may appear if several events are used to control it.

| LP OUT | Max current, A | Connector 3  | Pin |
|--------|----------------|--------------|-----|
| 1      | 8              | AS2 20-39 SA | е   |
| 2      | 8              | AS2 20-39 SA | Ν   |
| 3      | 8              | AS2 20-39 SA | f   |

| 4 |   | 8                                       | AS2 20-39 SA | Р |
|---|---|-----------------------------------------|--------------|---|
| 5 |   | 8                                       | AS2 20-39 SA | q |
| 6 |   | 8                                       | AS2 20-39 SA | R |
| 7 |   | 8                                       | AS2 20-39 SA | g |
| 8 |   | 8                                       | AS2 20-39 SA | S |
| 9 |   | 8                                       | AS2 20-39 SA | h |
| 1 | 0 | 8                                       | AS2 20-39 SA | Т |
| 1 | 1 | 8                                       | AS2 20-39 SA | i |
| 1 | 2 | 8                                       | AS2 20-39 SA | U |
| 1 | 3 | 8                                       | AS2 20-39 SA | d |
| 1 | 4 | 8                                       | AS2 20-39 SA | К |
| 1 | 5 | 8                                       | AS2 20-39 SA | n |
| 1 | 6 | 8                                       | AS2 20-39 SA | L |
| 1 | 7 | 8                                       | AS2 20-39 SA | р |
| 1 | 8 | 8                                       | AS2 20-39 SA | М |
| 1 | 9 | 8                                       | AS2 20-39 SA | С |
| 2 | 0 | 8                                       | AS2 20-39 SA | J |
| 2 | 1 | 8                                       | AS2 20-39 SA | G |
| 2 | 2 | 8                                       | AS2 20-39 SA | Н |
| 2 | 3 | 8 (high resolution current measurement) | AS2 20-39 SA | F |
| 2 | 4 | 8 (high resolution current measurement) | AS2 20-39 SA | b |
| 2 | 5 | 8 (high resolution current measurement) | AS2 20-39 SA | D |
| 2 | 6 | 8 (high resolution current measurement) | AS2 20-39 SA | E |
|   |   |                                         |              |   |

## 7.3 Low Power PWM Outputs

This section gives access to:

- Naming of output
- Set inrush current threshold
- Set time interval for inrush current
- Set the normal fused threshold
- Set the number of retries once a fault is detected before switching off
- Set the time interval for fault resetting
- Select the type of PWM applied
- Define duty cycle or frequency map

4 low power outputs are available with PWM capability applying frequencies from 30 Hz up to 25 kHz and of supplying a maximum, recommended continuous current of 8 A each channel. Please observe that our recommended maximum current rating for each of these four channels is given in accordance with Deutsch's current limit for the size AWG20 contacts in the Autosport 20-39 connector. The driver stages can deliver significantly more current, but it is important to avoid overloading the wiring and contacts in the connector.

### 🗥 Warning

Do not connect PWM output channels in parallel.

Current draw can be measured on all outputs and displays the maximum current draw, neglecting the OFF periods.

| Num   | Name            | Fuse             | lnit ms      | Norm mA   | Retry | Retry ms | Pwm Type                                                                              | Status mA | Manual | Pin Trigge |
|-------|-----------------|------------------|--------------|-----------|-------|----------|---------------------------------------------------------------------------------------|-----------|--------|------------|
| 01    | LP PWM1         | 7.5A 150ms       | - 500        | 5000      | 3     | 300      | Duty intrp •                                                                          | Tb O      | On Off | 3-k        |
| 02    | LP PWM2         | 7.5A 150ms       | - 500        | 5000      | 3     | 300      | None 👻                                                                                | ть О      | On Off | 3-∀        |
| 03    | LP PWM3         | 10A 150ms        | - 500        | 5000      | 0     | 300      | None -                                                                                | Tb O      | On Off | 3-j        |
| 04    | LP PWM4         | 10A 150ms        | <b>-</b> 500 | 5000      | 3     | 300      | None                                                                                  | ты О      | On Off | 3-W        |
| Note: | : LP PMW Output | 1 and 2 MUST hav | e the same   | frequency |       |          | Duty intrp<br>Duty down<br>Duty up<br>Duty near<br>Freq intrp<br>Freq down<br>Freq up |           |        |            |

Outputs are protected by three current thresholds and three timers:

- OCH is the high current threshold of 75 A.
- OCL is the user defined continuous current threshold. This level is selectable between 7.5 A to 12.5 A.
- OCS is the software selected current threshold.

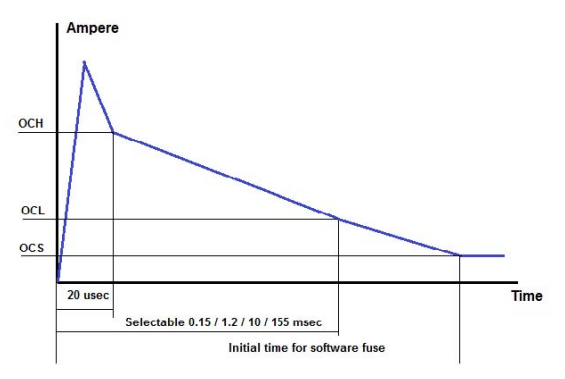

Switching an output ON, an inrush current up to and in excess of 75 A is allowed for a 20 usec time interval. After these 20 usec the current level must be below OCH which is 75 A.

Within a time interval, selectable between 0.15 to 155 msec, from switching the output ON, the current draw must have fallen below the OCL threshold. This threshold can be set to 7.5 A, 10 A, 12.5 A.

In column "INIT ms" key in the time delay for applying the steady state fuse level defined in "NORM mA". This interval must exceed the time interval selected for OCL, suggested value > 200 msec.

Maximum time is limited to 10 seconds.

After the time interval INIT, the initial time from switching the output ON, the current draw must be below the user defined software fuse level, OCS. If the current draw exceeds this threshold, the output will be switched off.

In column NORM mA key in the steady state fuse level required. This value must be lower than the maximum fuse level, OCL. Maximum current threshold is 13,000 mA.

If the current draw on an output exceeds the NORM fuse setting, the output will switch off.

In Retry set the maximum number of automatic re-activation of an output channel after is has been shut down caused by a short circuit or an overload. It is strongly recommended not to ex-aggerate the number of retries – select a number < 10.

In Retry ms set the time interval between retries in milliseconds.

PWM Type is used to define the functionality of the PWM feature:

| PWM Type   | PWM Feature                                                |
|------------|------------------------------------------------------------|
| None       | Output disabled                                            |
| Dig out    | No PWM used, output is off or on 100%                      |
| Duty intrp | Interpolation between duty cycle breakpoints               |
| Duty down  | Duty cycle from nearest lower breakpoint applied           |
| Duty up    | Duty cycle from nearest higher breakpoint applied          |
| Duty near  | Duty cycle from nearest lower or higher breakpoint applied |
| Freq intpr | Interpolation between frequency breakpoints                |
| Freq down  | Frequency from nearest lower breakpoint applied            |
| Freq up    | Frequency from nearest higher breakpoint applied           |
| Freq near  | Frequency from nearest lower or higher breakpoint applied  |
|            |                                                            |

The frequency option is only available on LP PWM3 and LP PWM4.

### 7.3.1 Duty Cycle Maps

Duty cycle maps are designed with variables on both X and Y axis.

|                    |     | 1    |      |      |      |      |      |      | ECU RP | м    | -    |      |      |      |      |      |      |
|--------------------|-----|------|------|------|------|------|------|------|--------|------|------|------|------|------|------|------|------|
| Frequency (Hz) 150 |     | 1000 | 1500 | 2000 | 2500 | 3000 | 3500 | 4000 | 4500   | 5000 | 5500 | 6000 | 6500 | 7000 | 7500 | 8000 | 8500 |
| <u> </u>           | 10  | 10   | 14   | 18   | 22   | 26   | 30   | 34   | 38     | 42   | 46   | 50   | 54   | 58   | 62   | 66   | 70   |
|                    | 20  | 15   | 18   | 21   | 24   | 27   | 30   | 33   | 36     | 39   | 42   | 45   | 48   | 51   | 54   | 57   | 60   |
|                    | 30  | 20   | 23   | 26   | 29   | 32   | 35   | 38   | 41     | 44   | 47   | 50   | 53   | 56   | 59   | 62   | 65   |
|                    | 40  | 25   | 28   | 31   | 34   | 37   | 40   | 43   | 46     | 49   | 52   | 55   | 58   | 61   | 64   | 67   | 70   |
|                    | 50  | 30   | 33   | 36   | 39   | 42   | 45   | 48   | 51     | 54   | 57   | 60   | 63   | 66   | 69   | 72   | 75   |
|                    | 60  | 35   | 38   | 41   | 44   | 47   | 50   | 53   | 56     | 59   | 62   | 65   | 68   | 71   | 74   | 77   | 80   |
|                    | 70  | 40   | 43   | 46   | 49   | 52   | 55   | 58   | 61     | 64   | 67   | 70   | 73   | 76   | 79   | 82   | 85   |
|                    | 80  | 45   | 48   | 51   | 54   | 57   | 60   | 63   | 66     | 69   | 72   | 75   | 78   | 81   | 84   | 87   | 90   |
| ECU TPS            | 90  | 50   | 53   | 56   | 59   | 62   | 65   | 68   | 71     | 74   | 77   | 80   | 83   | 86   | 89   | 92   | 95   |
|                    | 100 | 55   | 58   | 61   | 64   | 67   | 70   | 73   | 76     | 79   | 82   | 85   | 88   | 91   | 94   | 97   | 100  |
|                    | 0   | 0    | 0    | 0    | 0    | 0    | 0    | 0    | 0      | 0    | 0    | 0    | 0    | 0    | 0    | 0    | 0    |
|                    | 0   | 0    | 0    | 0    | 0    | 0    | 0    | 0    | 0      | 0    | 0    | 0    | 0    | 0    | 0    | 0    | 0    |
|                    | 0   | 0    | 0    | 0    | 0    | 0    | 0    | 0    | 0      | 0    | 0    | 0    | 0    | 0    | 0    | 0    | 0    |
|                    | 0   | 0    | 0    | 0    | 0    | 0    | 0    | 0    | 0      | 0    | 0    | 0    | 0    | 0    | 0    | 0    | 0    |
|                    | 0   | 0    | 0    | 0    | 0    | 0    | 0    | 0    | 0      | 0    | 0    | 0    | 0    | 0    | 0    | 0    | 0    |
|                    | 0   | 0    | 0    | 0    | 0    | 0    | 0    | 0    | 0      | 0    | 0    | 0    | 0    | 0    | 0    | 0    | 0    |

• Use the drop down menus to select the channels used for the X and Y axis of the table.

- It is not necessary to use the full table and all breakpoints in the maps nor to use both axis's. Using a two-axis calibration, start filling the map out from upper left hand corner. Using a single axis calibration, select the X or Y-axis as the input reference, using only the first row or column of the other axis.
- The map can be imported and exported to Excel.

An easy way to create a duty cycle map is to follow this procedure:

- 1. Open the duty cycle map.
- 2. Click "Copy".
- 3. Paste into Excel.
- 4. Modify table.
- 5. Mark the table and copy.
- 6. Return to the tool and click past.
- 7. Set frequency in Hz; minimum applied value is 30 Hz, maximum value is 15 kHz.

Please note that LP PWM1 and LP PWM2 must use the same frequency!

### 7.3.2 Frequency Maps

Frequency maps are single axis maps; the duty cycle percentage must be kept constant.

Please note that frequency mapping is only available on LP PWM3 and LP PWM4.

|                   |     |     |     |     |     |     |      | Analogu | Je 1 | •     |     |     |     |     |     |       |
|-------------------|-----|-----|-----|-----|-----|-----|------|---------|------|-------|-----|-----|-----|-----|-----|-------|
| Duty Cycle (%) 50 | 100 | 150 | 200 | 250 | 300 | 350 | 400  | 450     | 500  | 550   | 600 | 650 | 700 | 750 | 800 | 850   |
|                   | 30  | 50  | 70  | 90  | 110 | 130 | 150  | 170     | 190  | 210   | 230 | 250 | 270 | 290 | 310 | 330   |
|                   |     |     |     |     |     |     | Save | 1       |      | Clear | 1   |     | Com | , 1 |     | Paste |

- Use the drop down menus to select the channel used for the single axis of the table.
- The map can be imported and exported to Excel.

An easy way to create a frequency map is to follow this procedure:

- 1. Open the frequency map.
- 2. Click "Copy".
- 3. Paste into Excel.
- 4. Modify table.
- 5. Mark the table and copy.
- 6. Return to the tool and click past.
- 7. Set the applied duty cycle percentage; values can be between 5 and 99%. The Status window shows the real time current draw of the output in mA.
- 8. Use the Manual option to test the output connection. When Manual is active (see section 4.3), Bosch PowerBox PBX 180's event handling has been deactivated and all channels are OFF by default.
- 9. Click the ON button for each individual channel to switch the output ON.

- 10. Click the ON button again to switch the output OFF.
- 11. Clicking on Trigger will open the main event controlling this output. A warning may appear if several events are used to control it. The status window will show the real time current draw of the output in mA.
- 12. Use the Manual option to test the output connection. When Manual is active (see section 4.3), Bosch PowerBox PBX 180's event handling has been deactivated and all channels are OFF by default.
- 13. Click the ON button for each individual channel to switch the output ON.
- 14. Click the ON button again to switch the output OFF.
- 15. Clicking on Trigger will open the main event controlling this output. A warning may appear if several events are used to control it.

| LP PWM OUT | Max current, A | Connector 3  | Pin |
|------------|----------------|--------------|-----|
| 1          | 8              | AS2 20-39 SA | k   |
| 2          | 8              | AS2 20-39 SA | V   |
| 3          | 8              | AS2 20-39 SA | j   |
| 4          | 8              | AS2 20-39 SA | W   |

## 7.4 High Power Outputs

This section gives access to:

- Naming of output
- Set inrush current threshold
- Set time interval for inrush current
- Set the normal fused threshold
- Set the number of retries once a fault is detected before switching off
- · Set the time interval for fault resetting

12 high power outputs are available, supplying a maximum continuous current of 20 A each channel. Please observe that our recommended current rating each channel is given in accordance with Deutsch's current limit for the size AWG16 contacts in the Autosport 20-16 connector.

Current draw can be measured on all outputs.

| Bosch PCM2 Configuration      | n Utility - 20120720  | _platine | .cfg         |            |          |                          |               |       |           |     |         |
|-------------------------------|-----------------------|----------|--------------|------------|----------|--------------------------|---------------|-------|-----------|-----|---------|
| File Device Interface Options | Help                  |          |              |            |          |                          |               |       |           |     |         |
| Inputs Outputs (              | CAN-Bus Functions     | o/p High | Power Output | s Juich Do |          | Very High Bouver 0/0     | Viner Outrute | Sepre | r Supplie | . I | PC      |
| Num Name                      | Fuse                  | Init ms  | Norm mA      | Retry      | Retry ms | l very night ower over 1 | Status mA     | Ma    | nual      | Pin | Trigger |
| 01   HP 01                    | 15A 150us 🔹           | 10       | 100          | 3          | 10       |                          | 0             | On    | Off       | 2-E | 00      |
| 02 HP 02                      | 15A 150us             | 10       | 100          | 3          | 10       |                          | 0             | On    | Off       | 2-P |         |
| 03   HP 03                    | 15A 1.2ms             | 10       | 100          | 3          | 10       |                          | 0             | On    | Off       | 2-M |         |
| 04 HP 04                      | 15A 10ms<br>15A 155ms | 10       | 100          | 3          | 10       |                          | 0             | On    | Off       | 2-K |         |
| 05   HP 05                    | 20A 150us             | 10       | 100          | 3          | 10       |                          | 0             | On    | Off       | 2-F |         |
| 06   HP 06                    | 20A 1.2ms             | 10       | 100          | 3          | 10       |                          | 0             | On    | Off       | 2-N |         |
| 07 HP 07                      | 20A 10ms<br>20A 155ms | 10       | 100          | 3          | 10       |                          | 0             | On    | Off       | 2-R |         |
| 08   HP 08                    | 25A 150us             | 10       | 100          | 3          | 10       |                          | 0             | On    | Off       | 2-S |         |
| 09 HP 09                      | 25A 1.2ms             | 10       | 100          | 3          | 10       |                          | 0             | On    | Off       | 2 D |         |
| 10 HP 10                      | 25A 155ms             | 10       | 100          | 3          | 10       |                          | 0             | On    | Off       | 2-A |         |
| 11 HP 11                      | 15A 150us 🔹           | 10       | 100          | 3          | 10       |                          | 0             | On    | Off       | 2-L |         |
| 12 HP 12                      | 15A 150us 🔻           | 10       | 100          | 3          | 10       |                          | 0             | On    | Off       | 2-J |         |
|                               |                       |          |              |            |          |                          |               |       |           |     |         |

The driver stages can deliver significantly more current, but it is important to avoid overloading the wiring and contacts in the connector.

Once an output is turned on, the current draw depends on the attached load.

- If this load is a resistive load, there will hardly be any inrush current.
- If the output drives a motor or a lamp, for example, there can be a substantial inrush for a certain amount of time. The current draw will quickly decrease and reach a steady state level.

Outputs are protected by three current thresholds and three timers:

- OCH is the high current threshold of 100 A.
- OCL is the user defined continuous current threshold. This level is selectable as 15 A, 20 A or 25 A.
- OCS is the software selected current threshold.

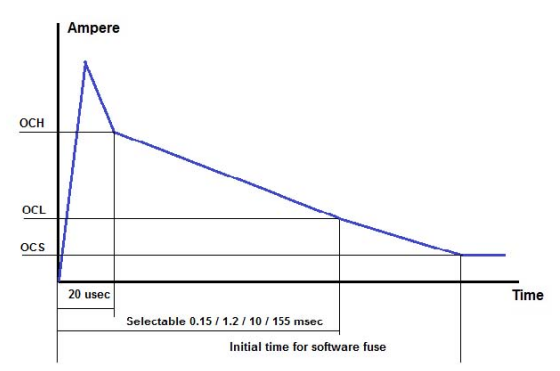

- 1. Switching an output ON, an inrush current up to and in excess of 100 A is allowed for a 20 usec time interval.
- 2. After these 20 usec the current level must be below OCH which is 100 A.
- 3. Within a time interval, selectable between 0.15 to 155 msec, from switching the output ON, the current draw must have fallen below the OCL threshold. This threshold can be set to 15 A, 20 A, 25 A.
- 4. In column "INIT ms" key in the time delay for applying the steady state fuse level defined in "NORM mA". This interval must exceed the time interval selected for OCL, suggested value > 200 msec.
- 5. Maximum time is limited to 10 seconds.
- 6. After the time interval INIT, the initial time from switching the output ON, the current draw must be below the user defined software fuse level, OCS. If the current draw exceeds this threshold, the output will be switched off.
- 7. In column NORM mA key in the steady state fuse level required. This value must be lower than the maximum fuse level, OCL. Maximum current threshold is 26,000 mA.
- 8. If the current draw on an output exceeds the NORM fuse setting, the output will switch off.
- In Retry set the maximum number of automatic re-activation of an output channel after is has been shut down caused by a short circuit or an overload. It is strongly recommended not to ex-aggerate the number of retries – select a number < 10.</li>
- 10. In Retry ms set the time interval between retries in milliseconds.

- 11. The status window will show the real time current draw of the output in mA.
- 12. Use the Manual option to test the output connection. When Manual is active (see section 4.3), Bosch PowerBox PBX 180's event handling has been deactivated and all channels are OFF by default.
- 13. Click the ON button for each individual channel to switch the output ON.
- 14. Click the ON button again to switch the output OFF.
- 15. Clicking on Trigger will open the main event controlling this output. A warning may appear if several events are used to control it.

| Channel | Max current, A | Connector 4  | Pin |
|---------|----------------|--------------|-----|
| 3       | 20             | AS2 12-16 SN | Μ   |
| 4       | 20             | AS2 12-16 SN | K   |
| 5       | 20             | AS2 12-16 SN | F   |
| 6       | 20             | AS2 12-16 SN | Ν   |
| 7       | 20             | AS2 12-16 SN | R   |
| 8       | 20             | AS2 12-16 SN | S   |
| 9       | 20             | AS2 12-16 SN | D   |
| 10      | 20             | AS2 12-16 SN | А   |
| 11      | 20             | AS2 12-16 SN | L   |
| 12      | 20             | AS2 12-16 SN | J   |

## 7.5 Very High Power

This section gives access to:

- Naming of output
- Set inrush current threshold
- Set time interval for inrush current
- Set the normal fused threshold
- Set the number of retries once a fault is detected before switching off
- · Set the time interval for fault resetting

2 very high power outputs are available, supplying a maximum continuous current of 20 A each channel. Please observe that our recommended current rating each channel is given in accordance with Deutsch's current limit for the size AWG16 contacts in the Autosport 20-16 connector.

Current draw can be measured on all outputs.

| File Device Interface Opti  | anon Orinty - 2012072<br>ons Help | zo_platine. | .cig         |             |              |                     |               |                 |       |                     |
|-----------------------------|-----------------------------------|-------------|--------------|-------------|--------------|---------------------|---------------|-----------------|-------|---------------------|
| Inputs Outputs              | CAN-Bus Functions                 |             |              |             |              |                     | i.            |                 |       | PCM2 Communications |
| Tri-State Outputs   Low Pow | er Outputs   Low Power PW         | MO/P   High | Power Output | s   High Po | ower PWM O/P | Very High Power O/P | Wiper Outputs | Sensor Supplie: | s     |                     |
| Num Name                    | Fuse                              | Init ms     | Norm mA      | Retry       | Retry ms     |                     | Status mA     | Manual          | Pin ' | Trigger             |
| 01 Very HP 01               | 30A 150us 🔻                       | . 10        | 100          | 3           | 10           |                     | 0             | On Off          | 2-C   |                     |
| 02   Very HP 02             | 30A 150us                         | 10          | 100          | 3           | 10           |                     | 0             | On Off          | 2-B   |                     |
|                             | 30A 1.2ms                         |             |              |             |              |                     |               |                 |       |                     |
|                             | 30A 155mg                         |             |              |             |              |                     |               |                 |       |                     |
|                             | 40A 150us                         |             |              |             |              |                     |               |                 |       |                     |
|                             | 40A 1.2ms                         |             |              |             |              |                     |               |                 |       |                     |
|                             | 40A 10ms                          |             |              |             |              |                     |               |                 |       |                     |
|                             | 40A 155ms                         |             |              |             |              |                     |               |                 |       |                     |

The driver stages can deliver significantly more current, but it is important to avoid overloading the wiring and contacts in the connector.

Once an output is turned on, the current draw depends on the attached load.

If this load is a resistive load, there will hardly be any inrush current.

If the output drives a motor or a lamp, for example, there can be a substantial inrush for a certain amount of time. The current draw will quickly decrease and reach a steady state level.

Outputs are protected by three current thresholds and three timers:

- OCH is the high current threshold of 150 A.
- OCL is the user defined continuous current threshold. This level is selectable as 2 x 30 A or 2 x 40 A.
- OCS is the software selected current threshold.

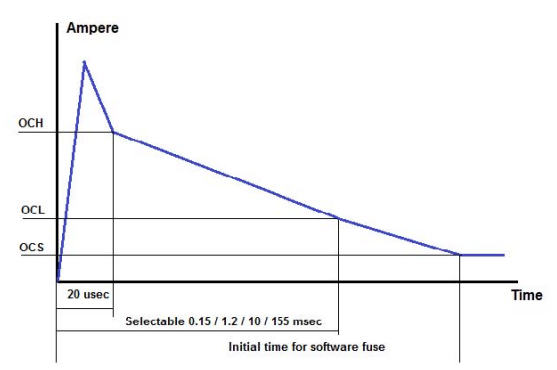

- 1. Switching an output ON, an inrush current up to and in excess of 150 A is allowed for a 20 usec time interval.
- 2. After these 20 usec the current level must be below OCH which is 150 A.
- 3. Within a time interval, selectable between 0.15 to 155 msec, from switching the output ON, the current draw must have fallen below the OCL threshold. This threshold can be set to 30 A, 40 A.
- 4. In column "INIT ms" key in the time delay for applying the steady state fuse level defined in "NORM mA". This interval must exceed the time interval selected for OCL, suggested value > 200 msec.
- 5. Maximum time is limited to 10 seconds.
- 6. After the time interval INIT, the initial time from switching the output ON, the current draw must be below the user defined software fuse level, OCS. If the current draw exceeds this threshold, the output will be switched off.
- 7. In column NORM mA key in the steady state fuse level required. This value must be lower than the maximum fuse level, OCL. Maximum current threshold is 26,000 mA.
- 8. If the current draw on an output exceeds the NORM fuse setting, the output will switch off.
- In Retry set the maximum number of automatic re-activation of an output channel after is has been shut down caused by a short circuit or an overload. It is strongly recommended not to ex-aggerate the number of retries – select a number < 10.</li>
- 10. In Retry ms set the time interval between retries in milliseconds.

- 11. The status window will show the real time current draw of the output in mA.
- 12. Use the Manual option to test the output connection. When Manual is active (see section 4.3), Bosch PowerBox PBX 180's event handling has been deactivated and all channels are OFF by default.
- 13. Click the ON button for each individual channel to switch the output ON.
- 14. Click the ON button again to switch the output OFF.
- 15. Clicking on Trigger will open the main event controlling this output. A warning may appear if several events are used to control it.

| Channel | Max current, A | Connector 4  | Pin |
|---------|----------------|--------------|-----|
| VHP1    | 20             | AS2 12-16 SN | В   |
| VHP2    | 20             | AS2 12-16 SN | С   |

## 7.6 High Power PWM Outputs

This section gives access to:

- Naming of output
- Set inrush current threshold
- Set time interval for inrush current
- Set the normal fused threshold
- Set the number of retries once a fault is detected before switching off
- · Set the time interval for fault resetting
- Set frequency for pulse width modulation (PWM) NOT YET IMPLEMENTED.
- Define duty cycle map

2 high power outputs are available with PWM capability applying frequencies up to 25 kHz and of supplying a maximum continuous current of 20 A each channel. Please observe that our rec-ommended current rating each channel is given in accordance with Deutsch's current limit for the size AWG16 contacts in the Autosport 20-16 connector. The driver stages can deliver significantly more current, but it is important to avoid overloading the wiring and contacts in the connector.

### **Marning**

#### Do not connect PWM output channels in parallel.

Current draw can be measured on all outputs.

| Bosch PCM2 Configurati     | on Utility - 2012072 | 6_platine | .cfg         |          |              |                                    | Ponter photonon    |                       |                     |
|----------------------------|----------------------|-----------|--------------|----------|--------------|------------------------------------|--------------------|-----------------------|---------------------|
| e Device Interface Options | s Help               |           |              |          |              |                                    |                    |                       |                     |
| Inputs Outputs             | CAN-Bus Functions    | 10/P Hinh | Power Output | < High P | ower PWM O/F | Very Hinh Pow                      | er O/P   Winer Out | uts   Sensor Sunnlies | PCM2 Communications |
| Num Name                   | Fuse                 | Init ms   | Norm mA      | Retry    | Retry ms     | Pwm Type                           | Status mA          | Manual Pin Trigger    |                     |
| 02 HP PWM 01               | 7.5A 25ms *          | 10        | 100          | 3        | 10           | None -                             | <u>ть</u> о        | On Off 2-H            |                     |
|                            |                      |           |              |          |              | Dig Out<br>Duty intrp<br>Duty down |                    |                       |                     |
|                            |                      |           |              |          |              | Duty up<br>Duty near               |                    |                       |                     |

Outputs are protected by three current thresholds and three timers:

- OCH is the high current threshold of 100 A.
- OCL is the user defined continuous current threshold. This level is selectable as 7.5 A, 10 A, 12.5 A, 15 A, 20 A or 25 A.

• OCS is the software selected current threshold.

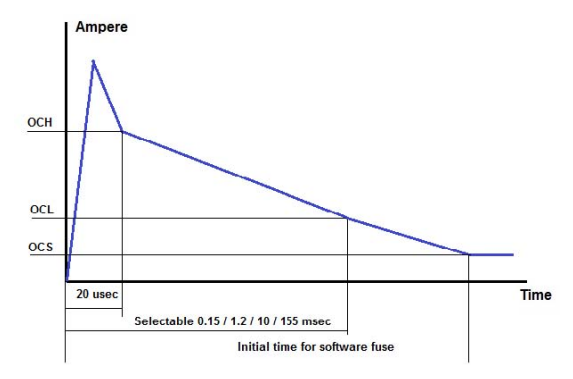

- 1. Switching an output ON, an inrush current up to and in excess of 100 A is allowed for a 20 usec time interval.
- 2. After these 20 usec the current level must be below OCH which is 100 A.
- 3. Within a time interval, selectable between 0.15 to 155 msec, from switching the output ON, the current draw must have fallen below the OCL threshold. This threshold can be set to 10 A, 12.5 A, 20 A or 25 A.
- 4. In column "INIT ms" key in the time delay for applying the steady state fuse level defined in "NORM mA". This interval must exceed the time interval selected for OCL, suggested value > 200 msec.
- 5. Maximum time is limited to 10 seconds.
- 6. After the time interval INIT, the initial time from switching the output ON, the current draw must be below the user defined software fuse level, OCS. If the current draw exceeds this threshold, the output will be switched off.
- 7. In column NORM mA key in the steady state fuse level required. This value must be lower than the maximum fuse level, OCL. Maximum current threshold is 26,000 mA.
- 8. If the current draw on an output exceeds the NORM fuse setting, the output will switch off.
- In Retry set the maximum number of automatic re-activation of an output channel after is has been shut down caused by a short circuit or an overload. It is strongly recommended not to exaggerate the number of retries – select a number < 10.</li>
- 10. In Retry ms set the time interval between retries in milliseconds.

PWM Type is used to define the functionality of the PWM feature:

| PWM Type   | PWM feature                                                     |
|------------|-----------------------------------------------------------------|
| None       | Output disabled                                                 |
| Dig out    | No PWM used, output is off or on 100%                           |
|            | DO NOT USE THIS OPTION ON Bosch PowerBox PBX 180<br>SERIAL <076 |
| Duty intrp | Interpolation between duty cycle breakpoints                    |
| Duty down  | Duty cycle from nearest lower breakpoint applied                |
| Duty up    | Duty cycle from nearest higher breakpoint applied               |
| Duty near  | Duty cycle from nearest lower or higher breakpoint applied      |

## 7.6.1 Duty Cycle Maps

Duty cycle maps are designed with variables on both X and Y axis.

|                | _   |     | 1    |      |      |      |      |      |      | ECU RP | M    | •    |      |      |      |      |      |      |
|----------------|-----|-----|------|------|------|------|------|------|------|--------|------|------|------|------|------|------|------|------|
| Frequency (Hz) | 150 |     | 1000 | 1500 | 2000 | 2500 | 3000 | 3500 | 4000 | 4500   | 5000 | 5500 | 6000 | 6500 | 7000 | 7500 | 8000 | 8500 |
|                |     | 10  | 10   | 14   | 18   | 22   | 26   | 30   | 34   | 38     | 42   | 46   | 50   | 54   | 58   | 62   | 66   | 70   |
|                |     | 20  | 15   | 18   | 21   | 24   | 27   | 30   | 33   | 36     | 39   | 42   | 45   | 48   | 51   | 54   | 57   | 60   |
|                | 30  | 20  | 23   | 26   | 29   | 32   | 35   | 38   | 41   | 44     | 47   | 50   | 53   | 56   | 59   | 62   | 65   |      |
|                | 40  | 25  | 28   | 31   | 34   | 37   | 40   | 43   | 46   | 49     | 52   | 55   | 58   | 61   | 64   | 67   | 70   |      |
|                | 50  | 30  | 33   | 36   | 39   | 42   | 45   | 48   | 51   | 54     | 57   | 60   | 63   | 66   | 69   | 72   | 75   |      |
|                | 60  | 35  | 38   | 41   | 44   | 47   | 50   | 53   | 56   | 59     | 62   | 65   | 68   | 71   | 74   | 77   | 80   |      |
|                |     | 70  | 40   | 43   | 46   | 49   | 52   | 55   | 58   | 61     | 64   | 67   | 70   | 73   | 76   | 79   | 82   | 85   |
|                |     | 80  | 45   | 48   | 51   | 54   | 57   | 60   | 63   | 66     | 69   | 72   | 75   | 78   | 81   | 84   | 87   | 90   |
| ECU TPS        | -   | 90  | 50   | 53   | 56   | 59   | 62   | 65   | 68   | 71     | 74   | 77   | 80   | 83   | 86   | 89   | 92   | 95   |
|                |     | 100 | 55   | 58   | 61   | 64   | 67   | 70   | 73   | 76     | 79   | 82   | 85   | 88   | 91   | 94   | 97   | 100  |
|                |     | 0   | 0    | 0    | 0    | 0    | 0    | 0    | 0    | 0      | 0    | 0    | 0    | 0    | 0    | 0    | 0    | 0    |
|                |     | 0   | 0    | 0    | 0    | 0    | 0    | 0    | 0    | 0      | 0    | 0    | 0    | 0    | 0    | 0    | 0    | 0    |
|                |     | 0   | 0    | 0    | 0    | 0    | 0    | 0    | 0    | 0      | 0    | 0    | 0    | 0    | 0    | 0    | 0    | 0    |
|                |     | 0   | 0    | 0    | 0    | 0    | 0    | 0    | 0    | 0      | 0    | 0    | 0    | 0    | 0    | 0    | 0    | 0    |
|                | 0   | 0   | 0    | 0    | 0    | 0    | 0    | 0    | 0    | 0      | 0    | 0    | 0    | 0    | 0    | 0    | 0    |      |
|                |     | 0   | 0    | 0    | 0    | 0    | 0    | 0    | 0    | 0      | 0    | 0    | 0    | 0    | 0    | 0    | 0    | 0    |

- Use the drop down menus to select the channels used for the X and Y axis of the table.
- It is not necessary to use the full table and all breakpoints in the maps nor to use both axis's. Using a two-axis calibration, start filling the map out from upper left hand corner. Using a single axis calibration, select the X or Y-axis as the input reference, using only the first row or column of the other axis.
- The map can be imported and exported to Excel.

An easy way to create a duty cycle map is to follow this procedure:

- 1. Open the duty cycle map.
- 2. Click "Copy".
- 3. Paste into Excel.
- 4. Modify table.
- 5. Mark the table and copy.
- 6. Return to the tool and click past.
- 7. Set frequency in Hz; minimum applied value is 30 Hz, maximum value is 15 kHz.
- 8. HP PWM1 and HP PWM2 must use the same frequency. The Status window shows the real time current draw of the output in mA.
- 9. Use the Manual option to test the output connection. When Manual is active (see section 4.3), Bosch PowerBox PBX 180's event handling has been deactivated and all channels are OFF by default.
- 10. Click the ON button for each individual channel to switch the output ON.
- 11. Click the ON button again to switch the output OFF.
- 12. Clicking on Trigger will open the main event controlling this output. A warning may appear if several events are used to control it. The status window will show the real time current draw of the output in mA.

- 13. Use the Manual option to test the output connection. When Manual is active (see section 4.3), Bosch PowerBox PBX 180's event handling has been deactivated and all channels are OFF by default.
- 14. Click the ON button for each individual channel to switch the output ON.
- 15. Click the ON button again to switch the output OFF.
- 16. Clicking on Trigger will open the main event controlling this output. A warning may appear if several events are used to control it.

| HP PWM OUT | Max current, A | Connector 3  | Pin |
|------------|----------------|--------------|-----|
| 1          | 20             | AS2 20-16 SN | G   |
| 2          | 20             | AS2 20-16 SN | Н   |

## 7.7 Sensor Supplies

Bosch PowerBox PBX 180 has 3 stabilized 5.0 V sensor supplies (VREF) for use with the analogue sensor inputs. Maximum current draw from each output is 1.0 A.

| Channel | Max current, A | Connector 4  | Pin |
|---------|----------------|--------------|-----|
| VREF1   | 1.0            | AS2 16-35 SN | 32  |
| VREF2   | 1.0            | AS2 16-35 SN | 40  |
| VREF3   | 1.0            | AS2 16-35 SN | 47  |

## 7.8 Wiper Outputs

| Bosch PCM2 Configuration Utility - 20120726_platine.cfg           File Device Interface Options Help           Inputs         Outputs           Outputs         CAN-Bus           File Device Interface Options           Tri-State Outputs         Low Power Outputs           File Device Interface         Functions           Tri-State Outputs         Low Power Outputs           Num Name         Fuse           Init ms Norm mA Retry Retry ms         Status mA           Manual         Pin Trigge |
|----------------------------------------------------------------------------------------------------|
| File Device Interface Options Help         Inputs       Outputs       CAN-Bus       Functions         Tri-State Outputs       Low Power Outputs       Low Power PWM 0/P       High Power Outputs       High Power OVP         Num       Name       Fuse       Init ms       Norm mA       Retry       Retry ms       Status mA       Manual       Pin Trigge                                                                                                    |
| Inputs Outputs CAN-Bus Functions Tri-State Outputs Low Power Outputs Low Power PWM 0/P High Power Outputs High Power PWM 0/P Very High Power 0/P Wiper Outputs Sensor Supplies Num Name Fuse Init ms Norm mA Retry Retry ms Status mA Manual Pin Trigge                                                                                                    |
| Tri-State Outputs     Low Power Outputs     Low Power PWM 0/P     High Power Outputs     High Power PWM 0/P     Very High Power O/P     Wiper Outputs     Sensor Supplies       Num     Name     Fuse     Init ms     Norm mA     Retry     Retry ms     Status mA     Manual     Pin Trigge                                                                                                    |
| Num Name Fuse Init ms Norm mA Retry Retry ms Status mA Manual Pin Trigge                                                                                                    |
|                                                                                                    |
| 01 Wiper 01 7.5A 150us - 10 100 3 10 0 0n 0ff 3-X                                                                                                    |
| 02 Wiper 02 7.5A 150us 10 100 3 10 0 0n Off 3-A                                                                                                    |
| 7.5A 1.2ms                                                                                                    |
| 7.5A 10ms                                                                                                    |
| 7.5A 155ms                                                                                                    |
| 10A 150us                                                                                                    |
| 10Å 1 2ms                                                                                                    |
| 10A 10mg                                                                                                    |
| 104 10113                                                                                                    |
| 104 133018                                                                                                    |
| 12.5A 1500s                                                                                                    |
| 12.5A 1.2ms                                                                                                    |
| 12.5A 10ms                                                                                                    |
| 12.5A 155ms                                                                                                    |
|                                                                                                    |

2 dedicated outputs for wiper motors are available. These two channels have additional protection diodes and can handle the load dump created when the wiper motor stops.

Wiper motors can also be controlled by the LIN bus (in preparation).

The 2 power outputs can supply a maximum continuous current of 8 A each channel. Please observe that our recommended current rating each channel is given in accordance with Deutsch's current limit for the size AWG20 contacts in the Autosport 20-39 connector. The driver stages can deliver significantly more current, but it is important to avoid overloading the wiring and contacts in the connector.

Once an output is turned on, the current draw depends on the attached load.

- If this load is a resistive load, there will hardly be any inrush current.
- If the output drives a motor or a lamp, for example, there can be a substantial inrush for a certain amount of time. The current draw will quickly decrease and reach a steady state level.

Outputs are protected by three current thresholds and three timers:

- OCH is the high current threshold of 75 A.
- OCL is the user defined continuous current threshold. This level is selectable between 7.5 A to 12.5 A.
- OCS is the software selected current threshold.

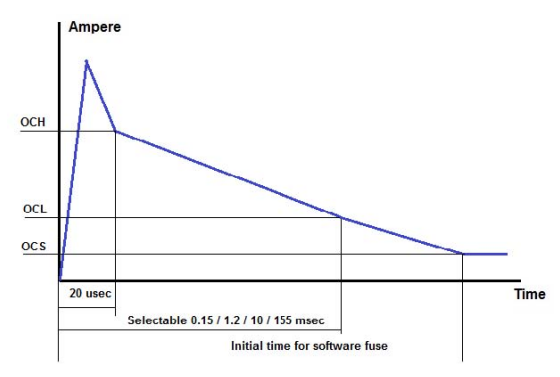

- 1. Switching an output ON, an inrush current up to and in excess of 75 A is allowed for a 20 usec time interval. After these 20 usec the current level must be below OCH which is 75 A.
- 2. Within a time interval, selectable between 0.15 to 155 msec, from switching the output ON, the current draw must have fallen below the OCL threshold. This threshold can be set to 7.5 A, 10 A, 12.5 A.
- 3. In column "INIT ms" key in the time delay for applying the steady state fuse level defined in "NORM mA". This interval must exceed the time interval selected for OCL, suggested value > 200 msec.
- 4. Maximum time is limited to 10 seconds.
- 5. After the time interval INIT, the initial time from switching the output ON, the current draw must be below the user defined software fuse level, OCS. If the current draw exceeds this threshold, the output will be switched off.
- 6. In column NORM mA key in the steady state fuse level required. This value must be lower than the maximum fuse level, OCL. Maximum current threshold is 13,000 mA.
- 7. If the current draw on an output exceeds the NORM fuse setting, the output will switch off.
- In Retry set the maximum number of automatic re-activation of an output channel after is has been shut down caused by a short circuit or an overload. It is strongly recommended not to exaggerate the number of retries – select a number < 10.</li>
- 9. In Retry ms set the time interval between retries in milliseconds.
- 10. The status window will show the real time current draw of the output in mA.
- 11. Use the Manual option to test the output connection. When Manual is active (see section 4.3), Bosch PowerBox PBX 180's event handling has been deactivated and all channels are OFF by default.

- 12. Click the ON button for each individual channel to switch the output ON.
- 13. Click the ON button again to switch the output OFF.
- 14. Clicking on Trigger will open the main event controlling this output. A warning may appear if several events are used to control it.

| WPM OUT | Max current, A | Connector 3  | Pin |
|---------|----------------|--------------|-----|
| WP1     | 8              | AS2 20-39 SA | Х   |
| WP2     | 80             | AS2 20-39 SA | А   |

## 7.9 Warning Lamp

Bosch PowerBox PBX 180 is equipped with a warning light for error detection. The driver output is found in connector 4, pin 42. If a fault is detected, the channel switches 5.0 V ON, maximum current draw is 1.0 A.

## 7.10 Fault Reset

You can reset all output channels in error status by briefly connecting the selected reset channel to ground.

A reset channel can be assigned as an event. In this case any input - analogue, digital or CAN – and the dedicated warning light output can be assigned.

Use the event settings to define the switching conditions.

Resetting Bosch PowerBox PBX 180 only affects channels in error state. The reset function will not reboot the PCM in general and has no influence on outputs in normal operation state. It will only reboot channels which have switched off after their pre-defined automatic resetting conditions.

The reset will reboot channels which were shut down due to overload of OCH, OCL and OCS.

| Channel | Max current, A | Connector 4  | Pin |
|---------|----------------|--------------|-----|
| WL1     | 5.0 V at 1.0 A | AS2 16-35 SN | 42  |

## 8 CAN Bus

| Device Interrace                                                                              | Option   | ns Help   |         |                                                    |        |
|-----------------------------------------------------------------------------------------------|----------|-----------|---------|----------------------------------------------------|--------|
| Inputs Ou                                                                                     | tputs    | CAN-Bus   | Functio | ns                                                 |        |
| CAN-Bus CAN Monito                                                                            | or CAN   | Exports   | -       |                                                    |        |
| Which CAN-Bus                                                                                 | 1        | -         |         |                                                    |        |
| CAN-Bus Name                                                                                  | CAN      | -Bus 1    |         |                                                    |        |
| CAN-Bus Speed                                                                                 | 1Mb      | ps        | •       |                                                    |        |
| Terminated                                                                                    | 1        |           |         |                                                    |        |
| Report Error (lamp)                                                                           | Г        |           |         |                                                    |        |
|                                                                                               |          |           |         |                                                    |        |
|                                                                                               |          |           |         |                                                    |        |
| CAN Bus Identity -                                                                            |          |           |         |                                                    |        |
| - CAN Bus Identity -<br>Send ID                                                               | 0x       | 55        |         | 29 Bit Address                                     | Г      |
| CAN Bus Identity<br>Send ID<br>Receive ID 1                                                   | 0x<br>0x | 55        |         | 29 Bit Address<br>29 Bit Address                   | Г      |
| CAN Bus Identity -<br>Send ID<br>Receive ID 1                                                 | 0x<br>0x | 55 785    |         | 29 Bit Address<br>29 Bit Address                   | г<br>г |
| CAN Bus Identity -<br>Send ID<br>Receive ID 1<br>PCM Connection<br>Auto Detect IDs            | 0x<br>0x | 55<br>785 |         | 29 Bit Address<br>29 Bit Address                   | г<br>г |
| CAN Bus Identity -<br>Send ID<br>Receive ID 1<br>PCM Connection<br>Auto Detect IDs<br>Send ID | Ox<br>Ox | 55<br>785 |         | 29 Bit Address<br>29 Bit Address<br>29 Bit Address | Г      |

## 8.1 Data Bus

Bosch PowerBox PBX 180 has 4 separate CAN busses, two are implemented in the current software release.

Select the CAN bus number to be edited.

If a CAN bus fails, for example after a short circuit, Bosch PowerBox PBX 180 will automatically reset the CAN stream.

### 8.1.1 CAN Bus Name

Each CAN bus can be labeled individually to ease identification. Maximum 15 characters can be used. This can be used for each individual CAN bus.

### 8.1.2 CAN Bus Speed

Baud rate for each CAN bus can be selected as:

- 10 kbps
- 20 kbps
- 50 kbps
- 125 kbps
- 250 kbps
- 500 kbps
- 1 Mbps

This must be set for each individual CAN bus.

### 8.1.3 Terminated

To function correctly, a CAN bus requires a termination resistor between the two CAN wires. This is done by fitting two 120 Ohm termination resistors between CAN H and CAN L, one each end of the CAN string.

All additional modules having CAN communication which will be connected to the CAN bus must have their termination resistors disabled. It is essential for the stability of the CAN bus that two and only two resistors are fitted.

It is possible to enable internal termination resistors in Bosch PowerBox PBX 180, terminating one end of the CAN string.

Each CAN bus can be individually terminated. By ticking the box, a 120 Ohm resistor within Bosch PowerBox PBX 180 is connected between CAN H and CAN L on the selected CAN bus.

Please note that a CAN connection should not exceed 16 meters (for 1 Mbits/s baud rate) and that a CAN bus MUST be terminated at each end by a 120 Ohm resistor.

CAN wires must be laid out as twisted pairs.

This must be respected for each individual CAN bus.

### 8.1.4 Report Error

Tick the box to enable reporting of errors on each individual CAN bus.

Only tick this box if the CAN bus is actually in use constantly. If one CAN bus is used for PC com-munication only then do NOT tick this option.

### 8.1.5 CAN Bus Identity

Set the base send and receive identifiers for each CAN bus.

This must be set for each individual CAN bus.

### 8.2 CAN Monitor

A CAN bus analyzing tool is included in the PC tool. It is possible to monitor each of the 4 CAN bus.

The analyzer can display all traffic on the selected bus, but it is also possible to filter the messages so that only CAN identifiers defined within Bosch PowerBox PBX 180 will be shown.

## 8.3 CAN Export

Bosch PowerBox PBX 180 can export up to 64 individual messages on any of the four CAN busses.

| Name                                                                                         | CANE                                                                                                    | Export 01                                                                                                    |        |        |            |        |        |
|----------------------------------------------------------------------------------------------|----------------------------------------------------------------------------------------------------|----------------------------------------------------------------------------------------------------|--------|--------|------------|--------|--------|
| CAN-Bus                                                                                      | CAN-B                                                                                                    | lus 1                                                                                                    |        |        | •          |        |        |
| Destination 0                                                                                | x 0                                                                                                    |                                                                                                    |        |        |            |        |        |
| Byte 7                                                                                       | Byte 6                                                                                                    | Byte 5                                                                                                    | Byte 4 | Byte 3 | Byte 2     | Byte 1 | Byte 0 |
|                                                                                              |                                                                                                    |                                                                                                    |        |        |            |        |        |
| Byte Format                                                                                  | Digital                                                                                                    | Input                                                                                                    |        |        | •          |        |        |
| Byte Format<br>Bit O                                                                         | Digital                                                                                                    | Input<br>Used                                                                                                    |        |        | •          |        |        |
| 3yte Format<br>Bit O<br>Bit 1                                                                | Digital                                                                                                    | Input<br>Jsed<br>Jsed                                                                                                    |        |        | •          |        |        |
| Byte Format<br>Bit O<br>Bit 1<br>Bit 2                                                       | Digital<br>Not U<br>Not U<br>Dig I<br>Dig I                                                                                                    | Input<br>Jsed<br>Jsed<br>n START<br>n 02                                                                                                    |        |        | •          |        |        |
| Byte Format<br>Bit O<br>Bit 1<br>Bit 2<br>Bit 3                                              | Digital<br>Not U<br>Not U<br>Dig I<br>Dig I<br>Dig I                                                                                                    | Input<br>Jsed<br>Jsed<br>n START<br>n 02<br>n 03                                                                                                  |        |        | •          |        |        |
| Byte Format<br>Bit O<br>Bit 1<br>Bit 2<br>Bit 3<br>Bit 4                                     | Digital<br>Not U<br>Dig I<br>Dig I<br>Dig I<br>Dig I<br>Dig I                                                                                                    | Input<br>Jsed<br>Jsed<br>n START<br>n 02<br>n 03<br>n 04<br>p 05                                                                                  |        |        | •          |        |        |
| Byte Format<br>Bit 0<br>Bit 1<br>Bit 2<br>Bit 3<br>Bit 4<br>Bit 5                            | Digital<br>Not U<br>Dig I<br>Dig I<br>Dig I<br>Dig I<br>Dig I<br>Dig I<br>Dig I                                                                                           | Input<br>Jsed<br>Jsed<br>n START<br>n 02<br>n 03<br>n 04<br>n 05<br>n 06                                                                          |        |        | •          |        |        |
| Byte Format<br>Bit 0<br>Bit 1<br>Bit 2<br>Bit 3<br>Bit 3<br>Bit 4<br>Bit 5<br>Bit 5          | Digital<br>Not U<br>Dig I<br>Dig I<br>Dig I<br>Dig I<br>Dig I<br>Dig I<br>Dig I<br>Dig I<br>Car S                                                                         | Input<br>Jsed<br>Jsed<br>n START<br>n 02<br>n 03<br>n 04<br>n 05<br>n 06<br>Speed                                                                 |        |        | •          |        |        |
| Byte Format<br>Bit 0<br>Bit 1<br>Bit 2<br>Bit 3<br>Bit 3<br>Bit 4<br>Bit 5<br>Bit 6          | Digital<br>Not U<br>Dig I<br>Dig I<br>Dig I<br>Dig I<br>Dig I<br>Dig I<br>Dig I<br>Car S<br>Dig I<br>Dig I                                                                | Input<br>Jsed<br>Jsed<br>n START<br>n 02<br>n 03<br>n 04<br>n 05<br>n 06<br>Speed<br>n 08<br>p 09                                                 |        |        | •          |        |        |
| Byte Format<br>Bit 0<br>Bit 1<br>Bit 2<br>Bit 3<br>Bit 3<br>Bit 4<br>Bit 5<br>Bit 6<br>Bit 7 | Digital<br>Not U<br>Dig I<br>Dig I<br>Dig I<br>Dig I<br>Dig I<br>Dig I<br>Car S<br>Dig I<br>Dig I<br>Dig I<br>Dig I                                                       | Input<br>Jsed<br>Jsed<br>n START<br>n 02<br>n 03<br>n 04<br>n 05<br>speed<br>n 08<br>n 09<br>n 09<br>n 10                                         |        |        | •          |        |        |
| Byte Format<br>Bit 0<br>Bit 1<br>Bit 2<br>Bit 3<br>Bit 3<br>Bit 4<br>Bit 5<br>Bit 6<br>Bit 7 | Digital<br>Not U<br>Dig I<br>Dig I<br>Dig I<br>Dig I<br>Dig I<br>Dig I<br>Dig I<br>Dig I<br>Dig I<br>Dig I<br>Dig I<br>Dig I                                              | Input<br>Jsed<br>Jsed<br>n START<br>n 02<br>n 03<br>n 04<br>n 05<br>n 06<br>Speed<br>n 08<br>n 09<br>n 10<br>n 10<br>n 11                         |        |        |            |        |        |
| Byte Format<br>Bit 0<br>Bit 1<br>Bit 2<br>Bit 2<br>Bit 3<br>Bit 4<br>Bit 5<br>Bit 6<br>Bit 7 | Digital<br>Not U<br>Dig I<br>Dig I<br>Dig I<br>Dig I<br>Dig I<br>Dig I<br>Dig I<br>Dig I<br>Dig I<br>Dig I<br>Dig I<br>Dig I<br>Dig I<br>Dig I<br>Dig I<br>Dig I<br>Dig I | Input<br>Jsed<br>Jsed<br>Jsed<br>n START<br>n 02<br>n 03<br>n 04<br>n 05<br>n 06<br>Speed<br>n 08<br>n 08<br>n 08<br>n 09<br>n 10<br>n 11<br>n 13 |        |        | <b>Y Y</b> |        |        |

### 8.3.1 Name

Use this section to give each of the 4 CAN bus a unique name.

## 8.3.2 CAN Bus

Select the CAN bus on which you are going to define the export.

### 8.3.3 Destination

Set the CAN identifier as a hex value for the export.

### 8.3.4 Send every (ms)

Set the identifier transmission interval in msec.

### 8.3.5 Bytes

For each bit, byte or word it is possible to export these values:

|               | CA                                                           | CAN Export 01                                                                                                    |                                                                                                    |           |                   |        |        |
|---------------|--------------------------------------------------------------|----------------------------------------------------------------------------------------------------|----------------------------------------------------------------------------------------------------|-----------|-------------------|--------|--------|
| CAN-Bus       |                                                              | V-Bus 1                                                                                                    | Bus 1                                                                                                    |           | •                 |        |        |
| Destination ( | x 0                                                          | 0 29 bit address                                                                                                    |                                                                                                    | address 🗆 |                   |        |        |
| Send every (  | ms) 0                                                        | 0                                                                                                    |                                                                                                    |           |                   |        |        |
| Byte 7        | Byte 6                                                       | Byte 5                                                                                                    | Byte 4                                                                                                    | Byte 3    | Byte 2            | Byte 1 | Byte 0 |
| byte i ormat  | Not<br>Con<br>Digi<br>Ana<br>Ana<br>Out<br>Out<br>Out<br>Veh | Used<br>Used<br>stant Value<br>tal Input<br>logue Input<br>logue Input<br>put On / Off<br>put Current<br>put Current<br>put Tri-state<br>put Faults s<br>ide Voltage | /alue<br>at<br>input LSB<br>input LSB<br>input NSB<br>/ Off<br>irrent Liow Byte (mA)<br>state Voltage<br>Uls status<br>tage LSB (mV)<br>tage MSB (mV)<br>tage MSB (mV)<br>255<br>6 - 511<br>255<br>7 - 515<br>(mA/2)<br>irrent LSB (mA/2)<br>irrent MSB (mA/2) |           | e 3 Byte 2 Byte 1 |        |        |

### **Constant Value**

Use this section to define a constant value of a selected byte. This is used to define a row count.

### **Digital Input**

One byte can export status of 4 digital inputs.

Select which digital input status to be exported in bits 0, 2, 4 and 6.

Status is displayed as:

0 = off

- 1 = switched low
- 2 = switched open
- 3 = switched high

### Analogue Input

It is possible to export values of each of Bosch PowerBox PBX 180's 16 analogue inputs plus any of the 64 available CAN channels. This way it is also possible to route data from one CAN bus onto another CAN bus.

Analogue channels can occupy one or two bytes. This means that up to 8 analogue channels can be exported in each byte. To export channels occupying two bytes it is possible to define which of the two bytes will be MSB and which will be LSB (Motorola or Intel format).

Please note that the temperature channels listed in this section are NOT in use.

### Output On / Off

Each individual bit in the selected byte can be used to display the status of each individual output:

0 = off

1 = on

### Output Current Low Byte

Current draw from each of the 48 power outputs can be measured.

Using 1 byte for each output this section defines an export of current draw from any channel, measured in mA and up to 255 mA.

### Output Current Mid Byte

Current draw from each of the 48 power outputs can be measured. This section uses 2 bytes, combining mid and low byte, to export current draw for any channel, measured in mA with a range up to 65,535 mA.

### Output Tri-State Voltage

Status of each tri-state output can be exported using 2 bits in each byte.

Status is displayed as:

0 = 0 V 1 = 2.5 V

2 = 5 V

### **Output Fault status**

Select one of the 56 outputs to transmit its fault status in the selected identifier address and byte. The fault status is transmitted as a combination of:

| Fault Status                                        | Hex<br>value | Decimal<br>value |
|-----------------------------------------------------|--------------|------------------|
| STATUS_OUTPUT_OFF_OK                                | 0x0000       | 0                |
| STATUS_OUTPUT_ON_OK                                 | 0x0001       | 1                |
| STATUS_OUTPUT_SHUTDOWN_OVER_VOLTAGE                 | 0x0002       | 2                |
| STATUS_OUTPUT_SHUTDOWN_UNDER_VOLTAGE                | 0x0004       | 4                |
| STATUS_OUTPUT_SHUTDOWN_OPEN_LOAD                    | 8000x0       | 8                |
| STATUS_OUTPUT_SHUTDOWN_OVER_CURRENT_LOW_OCL         | 0x0010       | 16               |
| STATUS_OUTPUT_SHUTDOWN_OVER_CURRENT_HIGH_OCS        | 0x0020       | 32               |
| STATUS_OUTPUT_SHUTDOWN_OVER_THERMAL                 | 0x0040       | 64               |
| STATUS_OUTPUT_SHUTDOWN_OVER_SOFT_CURRENT_OCS        | 0x0080       | 128              |
| STATUS_OUTPUT_SHUTDOWN_OVER_SOFT_CURRENT_RE-<br>TRY | 0x0100       | 256              |

Channels not supported are:

- Low power 29, 30, 31 and 32.
- All PWM channels
- All tri-state outputs
- All VREF sensor supplies

| Value | Description          |
|-------|----------------------|
| 0     | Channel switched off |
| 1     | Channel switched on  |

#### Channel switched off and has no load connected to it.

Error status codes are normally shown as a combination of numbers:

| Value | Description                                                                                                    |
|-------|----------------------------------------------------------------------------------------------------|
| 17    | Bosch PowerBox PBX 180 is trying to switch the channel on, but<br>the current draw has exceeded the low hardware (OCL) threshold<br>and has gone into an error status.  |
| 33    | Bosch PowerBox PBX 180 is trying to switch the channel on, but<br>the current draw has exceeded the high hardware (OCH) threshold<br>and has gone into an error status. |
| 129   | Bosch PowerBox PBX 180 is trying to switch the channel on, but<br>the current draw has exceeded the software (OCS) threshold and<br>has gone into an error status.      |

Using the Reset event to reset any outputs in error status does not clear this diagnostic.

Only channels which have failed will be reset.

In general, switching a channel OFF then ON will attempt a restart even if the channel has failed earlier.

To clear diagnostic, look in the tools main menu in "Device". Clicking on "Reset Output Counters" will reset diagnostics.

#### Vehicle Battery Voltage

Define 2 bytes in the identifier to transmit the vehicle battery power. Status is expressed in mV, for example 13,250 mV.

#### **Events**

8

The export of event status is divided into two sections, one for the first 256 events and one for the following 256 events.

Each byte in the identifier can display the status of 8 events:

0 = False

1 = True

### Output Current Top Byte

Current draw from each of the 48 power outputs can be measured.

This section uses 3 bytes, combining top, mid and low byte, to export current draw for any channel, measured in mA with a range in excess of 200,000 mA.

### Output Current LSB, MSB byte (mA/2)

Current draw from each of the 48 power outputs can be measured.

This section uses 2 bytes, combining MSB and LSB, to export current draw for any channel, scaled at 2 mA/bit with a range up to 130,000 mA.

#### Output current LSB, MSB byte (mA/4)

Current draw from each of the 48 power outputs can be measured.

This section uses 2 bytes, combining MSB and LSB, to export current draw for any channel, scaled at 4 mA/bit with a range up to 260,000 mA.

### Output current single byte (A)

Current draw from each of the 48 power outputs can be measured.

This section exports current draw for any channel, scaled at 1 A/bit with a range up to 255 A.

#### Temperature °C

Temperatures are measured at the hottest points on the two Bosch PowerBox PBX 180 internal boards, signal and power.

These values can be exported in one signed byte each. Scaling is 1 deg C/bit with a range between -127 deg C to +128 deg C.

Please note that these channels are only updated with a time interval of 1.5 sec.

#### Vehicle Current (A)

This section exports the accumulated current draw by the vehicle.

The channel is a single byte scaled at 1A/bit, range is 255 A.

9 Pin Configuration

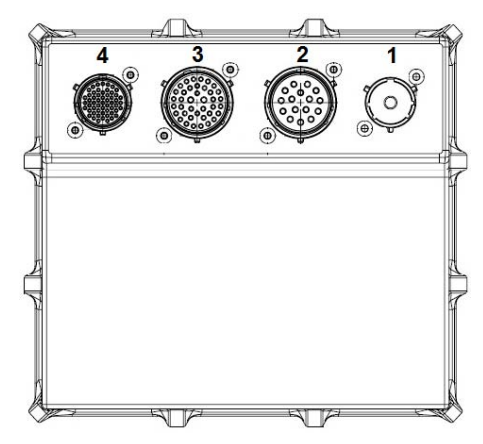

## 9.1 Connector 1 - Battery Power Supply

Mating connector: Deutsch ASHD6 14-1 SN C35

## 9.2 Connector 2 - High Power Outputs

Mating connector: Deutsch AS6 20-16 PN or Souriau 8STA62016PN

| Pin | Used for                  | Max Recommend / MAX Peak (A) *) |
|-----|---------------------------|---------------------------------|
| A   | Channel 10 High Power     | 20 / 100                        |
| В   | Channel 2 Very High Power | 20 / 150                        |
| С   | Channel 1 Very High Power | 20 / 150                        |
| D   | Channel 9 High Power      | 20 / 100                        |
| E   | Channel 1 High Power      | 20 / 100                        |
| F   | Channel 5 High Power      | 20 / 100                        |
| G   | Channel 1 High Power PWM  | 20 / 80 (0 to 95 % DC) **)      |
| Н   | Channel 2 High Power PWM  | 20 / 80 (0 to 95 % DC) **)      |
| J   | Channel 12 High Power     | 20 / 100                        |
| К   | Channel 4 High Power      | 20 / 100                        |
| L   | Channel 11 High Power     | 20 / 100                        |
| Μ   | Channel 3 High Power      | 20 / 100                        |
| N   | Channel 6 High Power      | 20 / 100                        |
| Р   | Channel 2 High Power      | 20 / 100                        |
| R   | Channel 7 High Power      | 20 / 100                        |
| S   | Channel 8 High Power      | 20 / 100                        |

\*) Please note that the current draw per channel is limited by the connector - not by the driver stages.

\*\*)

\Lambda Warning

#### Do not connect PWM output channels in parallel.

## 9.3 Connector 3 - Low Power Outputs

Mating connector: Deutsch AS6 20-39 PA or 8STA62039PA

| Pin  | Used for           | Max Recommend / MAX Peak (A) *) |
|------|--------------------|---------------------------------|
| A 1  | Channel Wiper 2    | 8 / 75                          |
| B 2  | Tri-State Output 2 | Trigger 0 / 2.5 / 5 V ***)      |
| C 3  | Tri-State Output 4 | Trigger 0 / 2.5 / 5 V ***)      |
| D 4  | Channel 25         | 8 / 75                          |
| E 5  | Channel 26         | 8 / 75                          |
| F 6  | Channel 23         | 8 / 75                          |
| G 7  | Channel 21         | 8 / 75                          |
| H 8  | Channel 22         | 8 / 75                          |
| J 9  | Channel 20         | 8 / 75                          |
| K 10 | Channel 14         | 8 / 75                          |
| L 11 | Channel 16         | 8 / 75                          |
| M 12 | Channel 18         | 8 / 75                          |
| N 13 | Channel 2          | 8 / 75                          |
| P 14 | Channel 4          | 8 / 75                          |
| R 15 | Channel 6          | 8 / 75                          |
| S 16 | Channel 8          | 8 / 75                          |
| Т 17 | Channel 10         | 8 / 75                          |
| U 18 | Channel 12         | 8 / 75                          |
| V 19 | Channel 2 PWM      | 8 / 30 (0 to 100 % DC) **)      |
| W 20 | Channel 4 PWM      | 8 / 30 (0 to 100 % DC) **)      |
| X 21 | Channel Wiper 1    | 8 / 75                          |
| Y 22 | Tri-State Output 1 | Trigger 0 / 2.5 / 5 V ***)      |
| Z 23 | Tri-State Output 3 | Trigger 0 / 2.5 / 5 V ***)      |
| a 24 | Reserved           |                                 |
| b 25 | Channel 24         | 8 / 75                          |
| c 26 | Channel 19         | 8 / 75                          |
| d 27 | Channel 13         | 8 / 75                          |
| e 28 | Channel 1          | 8 / 75                          |
| f 29 | Channel 3          | 8 / 75                          |
| g 30 | Channel 7          | 8 / 75                          |
| h 31 | Channel 9          | 8 / 75                          |
| i 32 | Channel 11         | 8 / 75                          |
| j 33 | Channel 3 PWM      | 8 / 30 (0 to 100% DC) **)       |
| k 34 | Channel 1 PWM      | 8 / 30 (0 to 100% DC) **)       |

| m 35 | Power Ground |        |
|------|--------------|--------|
| n 36 | Channel 15   | 8 / 75 |
| р 37 | Channel 17   | 8 / 75 |
| q 38 | Channel 5    | 8 / 75 |
| r 39 | Power Ground |        |

\*) Please note that the current draw per channel is limited by the connector - not by the driver stages.

\*\*)

### \land Warning

### Do not connect PWM output channels in parallel.

\*\*\*) Tri-state outputs are trigger signals for ECUs only. DO NOT CONNECT TO LOAD!

## 9.4 Connector 4 - Signal and Inputs

Mating connector: Deutsch AS6 16-35 PN or Souriau 8STA61635PN

| Pin | Used for         | Comments               |
|-----|------------------|------------------------|
| 1   | Digital Input 7  | Trig High / Low / Open |
| 2   | Digital Input 5  | Trig High / Low / Open |
| 3   | Digital Input 3  | Trig High / Low / Open |
| 4   | Digital Input 11 | Trig High / Low / Open |
| 5   | Digital Input 9  | Trig High / Low / Open |
| 6   | Digital Input 6  | Trig High / Low / Open |
| 7   | Digital Input 2  | Trig High / Low / Open |
| 8   | Digital Input 1  | Trig High / Low / Open |
| 9   | CAN 3H           |                        |
| 10  | Digital Input 13 | Trig High / Low / Open |
| 11  | Digital Input 12 | Trig High / Low / Open |
| 12  | Digital Input 8  | Trig High / Low / Open |
| 13  | Digital Input 4  | Trig High / Low / Open |
| 14  | CAN 4H           |                        |
| 15  | CAN 2L           |                        |
| 16  | CAN 2H           |                        |
| 17  | RS232 TX         |                        |
| 18  | RS232 RX         |                        |
| 19  | Digital Input 14 | Trig High / Low / Open |
| 20  | Digital Input 10 | Trig High / Low / Open |
| 21  | CAN 4L           |                        |
| 22  | CAN 3L           |                        |

| 23  | CAN 1L                    |                                |
|-----|---------------------------|--------------------------------|
| 24  | CAN 1H                    |                                |
| 25  | LIN bus LIN_MST           | Connect to 26 to set as MASTER |
| 26  | LIN bus LIN_BUS           |                                |
| 27  | Ethernet TX-              |                                |
| 28  | Ethernet TX+              |                                |
| 29  | Ethernet RX+              |                                |
| 30  | Ethernet RX-              |                                |
| 31  | Analogue Input 16; 12 bit | Pull-up 0 / 3.16k / 47k        |
| 32  | Sensor supply VREF1       | 5.0 V at 1.0 A                 |
| 33  | Analogue ground           |                                |
| 34  | Analogue ground           |                                |
| 35  | Analogue ground           |                                |
| 36  | Analogue ground           |                                |
| 37  | Analogue Input 12; 12 bit | Pull-up 0 / 3.16k / 47k        |
| 38  | Analogue Input 14; 12 bit | Pull-up 0 / 3.16k / 47k        |
| 39  | Analogue Input 15; 12 bit | Pull-up 0 / 3.16k / 47k        |
| 40  | Sensor Supply VREF2       | 5.0 V at 1.0 A                 |
| 41  | Analogue ground           |                                |
| 42  | Warning Light + Reset     | 5.0 V at 1.0 A                 |
| 43  | Analogue Input 4; 12 bit  | Pull-up 0 / 3.16k / 47k        |
| 44  | Analogue Input 8; 12 bit  | Pull-up 0 / 3.16k / 47k        |
| 45  | Analogue Input 10; 12 bit | Pull-up 0 / 3.16k / 47k        |
| 46  | Analogue Input 13; 12 bit | Pull-up 0 / 3.16k / 47k        |
| 47  | Sensor Supply VREF 3      | 5.0 V at 500 mA                |
| 48  | Analogue Input 1; 12 bit  | Pull-up 0 / 3.16k / 47k        |
| Pin | Used for                  | Comments                       |
| 49  | Analogue Input 2; 12 bit  | Pull-up 0 / 3.16k / 47k        |
| 50  | Analogue Input 6; 12 bit  | Pull-up 0 / 3.16k / 47k        |
| 51  | Analogue Input 9; 12 bit  | Pull-up 0 / 3.16k / 47k        |
| 52  | Analogue Input 11; 12 bit | Pull-up 0 / 3.16k / 47k        |
| 53  | Analogue Input 3; 12 bit  | Pull-up 0 / 3.16k / 47k        |
| 54  | Analogue Input 5; 12 bit  | Pull-up 0 / 3.16k / 47k        |
| 55  | Analogue Input 7; 12 bit  | Pull-up 0 / 3.16k / 47k        |

## 10 Specifications

## 10.1 Inputs

| Number of digital input      | 14                                                                                 |
|------------------------------|------------------------------------------------------------------------------------|
| Number of analogue inputs    | 16 (0 to 12 V; 16 bit resolution),<br>can be regrouped as 8 differential<br>inputs |
| Number of CAN input channels | 64                                                                                 |

## 10.2 Outputs

All driver stages are thermally and reverse polarity protected.

### 10.2.1 Very High Power Channels

| Number of individual outputs          | 2            |
|---------------------------------------|--------------|
| Maximum continuously current draw per | 26 A         |
| output                                |              |
| Maximum peak current each output      | 150 A inrush |

### 10.2.2 High Power Channels

| Number of individual outputs          | 12           |
|---------------------------------------|--------------|
| Maximum continuously current draw per | 26 A         |
| output                                |              |
| Maximum peak current each output      | 100 A inrush |

### 10.2.3 High Power PWM Channels

| Number of individual outputs                 | 2            |
|----------------------------------------------|--------------|
| Maximum continuously current draw per output | 26 A         |
| Maximum peak current each output             | 100 A inrush |
| Maximum applied frequency                    | 25 kHz       |

### 10.2.4 Low Power Channels

| Number of individual outputs          | 26          |
|---------------------------------------|-------------|
| Maximum continuously current draw per | 13 A        |
| output                                |             |
| Maximum peak current each output      | 75 A inrush |

### 10.2.5 Low Power PWM Channels

| Number of individual outputs                   | 4           |
|------------------------------------------------|-------------|
| Maximum continuously current draw per output*) | 13 A        |
| Maximum peak current each output               | 75 A inrush |
| Maximum applied frequency                      | 25 kHz      |

### 10.2.6 Wiper Channels

| Number of individual outputs                 | 2 (with protection diodes)    |
|----------------------------------------------|-------------------------------|
| Maximum continuously current draw per output | 13 A                          |
| Maximum peak current each output             | 75 A inrush                   |
| Notes                                        | Can be used as normal outputs |

### 10.2.7 Sensor Supplies

Number of 5 V reference sensor supplies 3; each 1.0 A at 5 V

### 10.2.8 Tristate Supplies

| Number of tri-state logic outputs           | 4                            |
|---------------------------------------------|------------------------------|
| Voltage level of tri-state analogue outputs | 0 V / 2.5 V / 5.0 V at 50 mA |

## 10.3 Maximum Current Rating

| Maximum recommended output current | 180 A continuously; > 300 A peak |
|------------------------------------|----------------------------------|
|                                    | current                          |

## 10.4 Temperatures

## 10.5 Communication

| PC Interface                 | CAN 1 to 4 (only CAN 1 + 2 in current release) |
|------------------------------|------------------------------------------------|
| CAN bus                      | 4                                              |
| CAN protocol                 | 2.0B                                           |
| CAN baud rate (each CAN bus) | 10 kbps to 1 Mbps                              |

| CAN identifiers | 11 bit or 29 bit identifiers<br>Motorola or Intel format<br>Unlimited number of identifiers<br>Bit wise operator |
|-----------------|----------------------------------------------------------------------------------------------------|
| LIN bus         | 1; configurable as master or slave                                                                               |
| Ethernet        | 1 at 100 Mbit/s                                                                                                  |
| Serial bus      | RS232 serial link (for Supervisor)                                                                               |

## 10.6 Power Supply

| Supply Voltage | 6.0 to 22 V |
|----------------|-------------|

## 10.7 Dimensions

| Length x Width x Height | 197 x 183 x 37.55 mm (w/o con-<br>nectors) |
|-------------------------|--------------------------------------------|
| Weight                  | 1,190 g                                    |

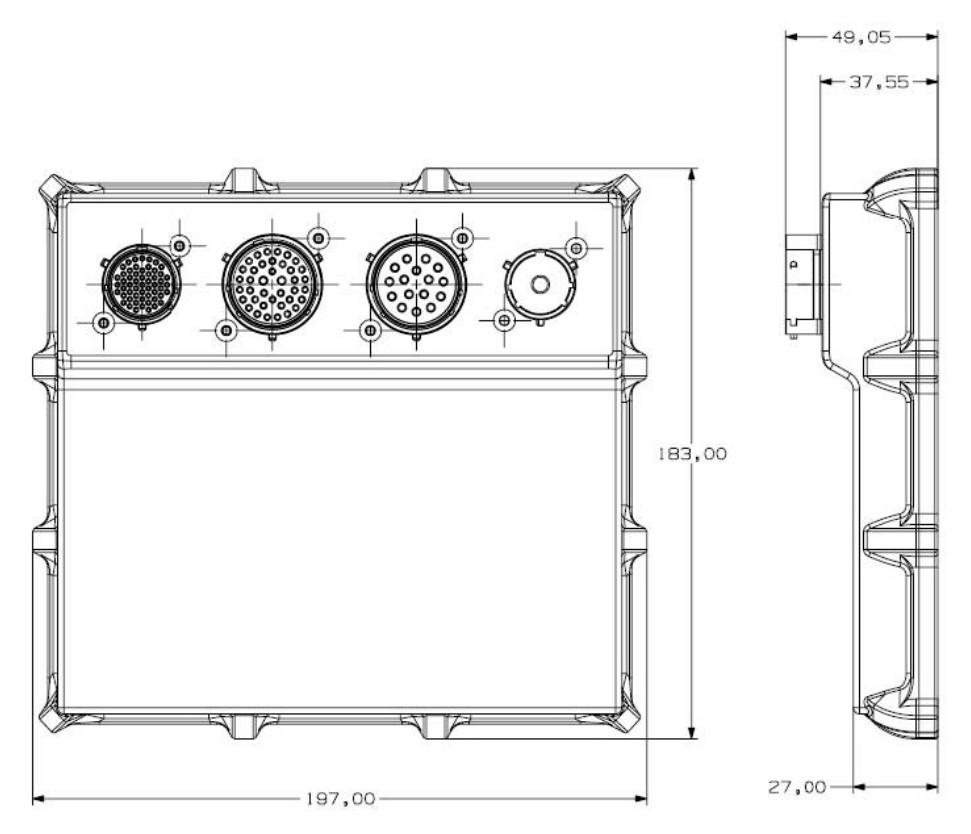

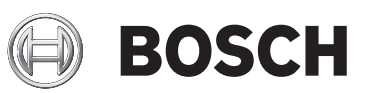

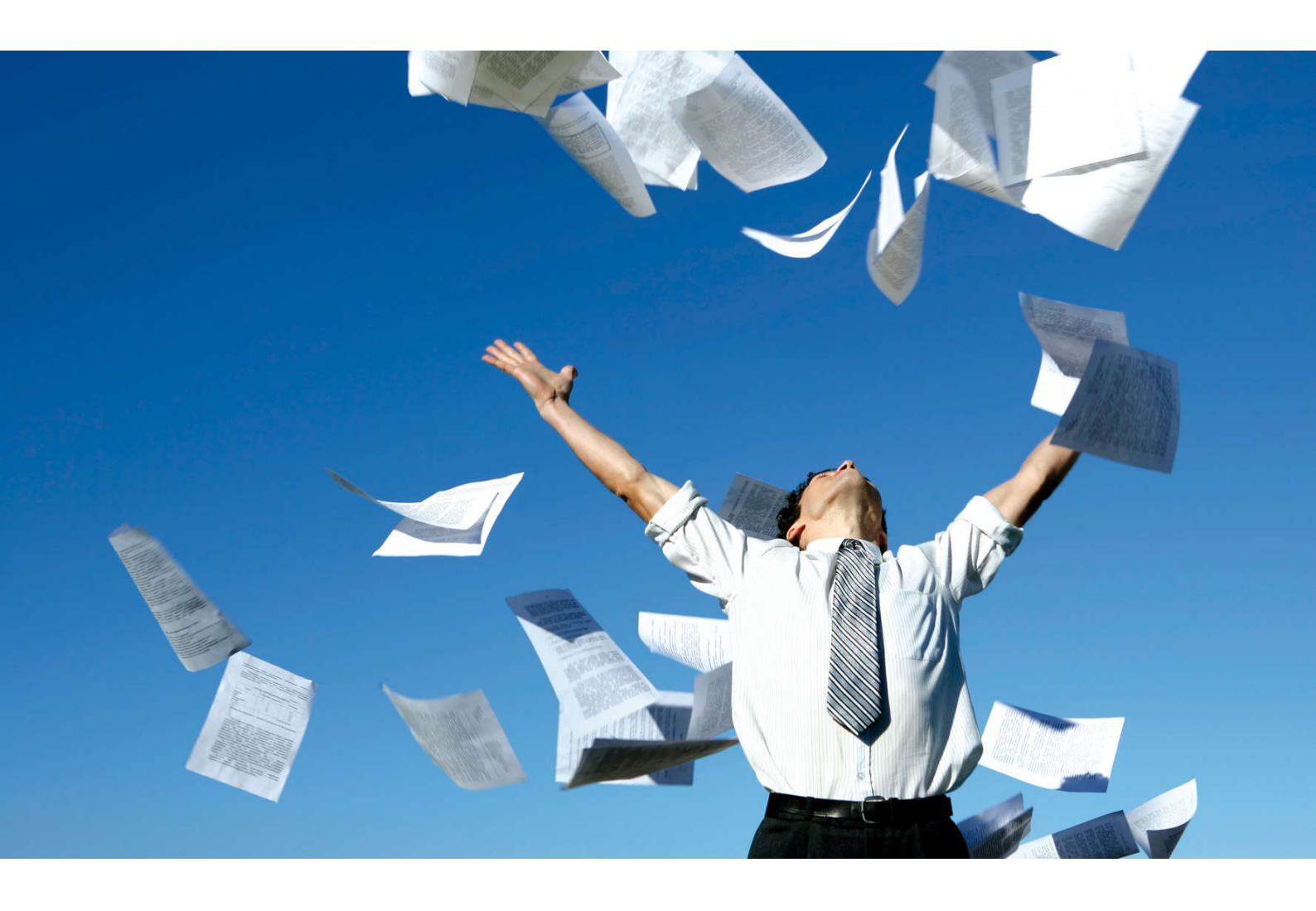

# PowerBox PBX 180

Installation and Users Guide

Firmware and Tool Version 060 7/14/2015